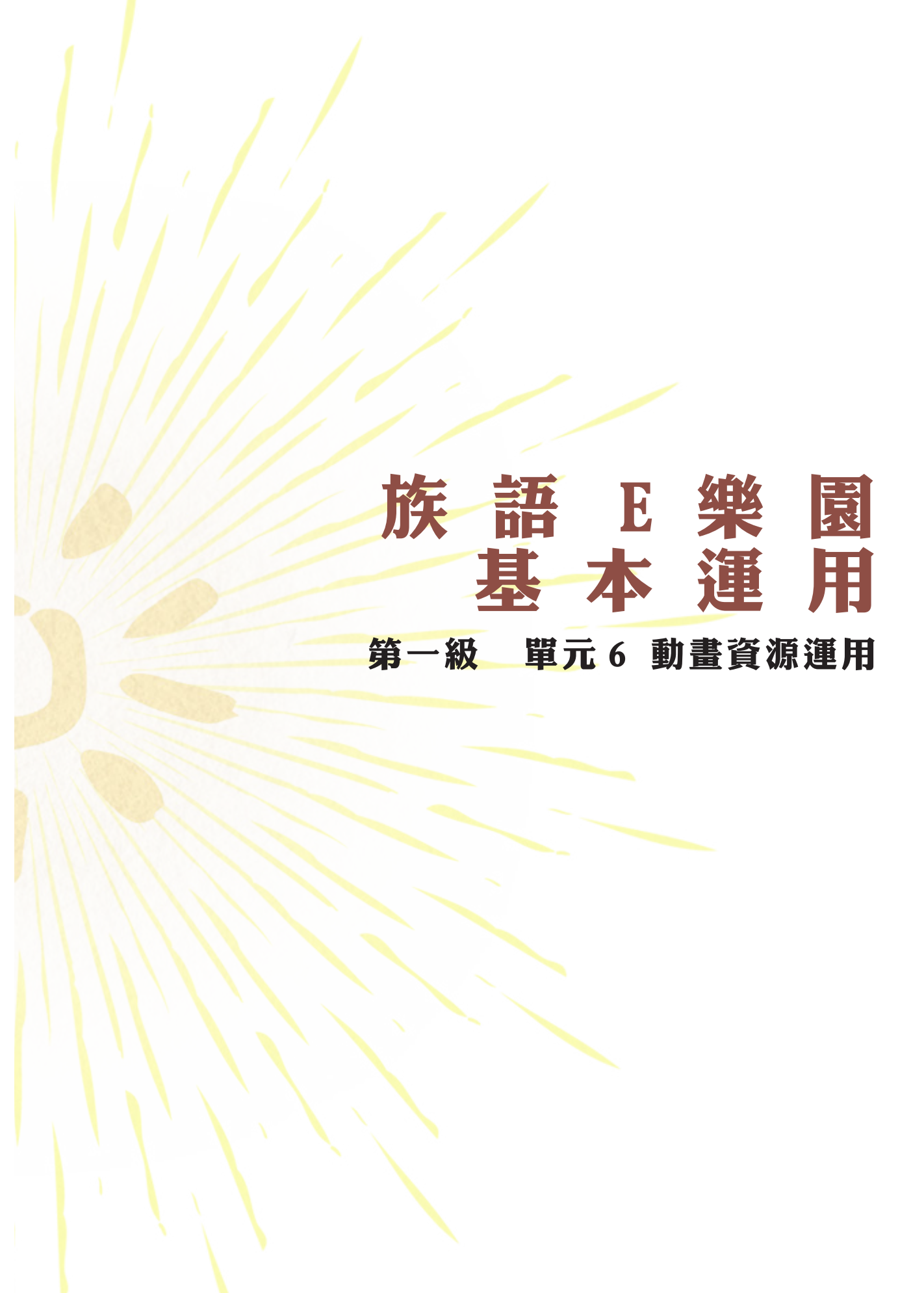

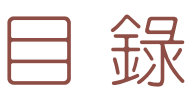

|   | ~ | 前 |   | ••• |                           | • • • • • | <br>     |      | <br>        | • • •   | • • • • | •••     | • • | 1  |
|---|---|---|---|-----|---------------------------|-----------|----------|------|-------------|---------|---------|---------|-----|----|
| _ | ~ | 補 | 充 | 例   | 句                         | ••••      | <br>•••• |      | <br>••••    | • • • • |         | • • • • | • • | 9  |
| Ξ | ~ | 教 | 案 | 17  | $\stackrel{\frown}{\Box}$ | ••••      | <br>     |      | <br>• • • • | • • • • | • • •   | • • • • | •   | 12 |
| 四 | ~ | 離 | 線 | 光   | 碟                         | ••••      | <br>     | •••• | <br>••••    | • • • • |         | • • • • | • • | 22 |

# ※相關資料:

https://reurl.cc/gYvOb

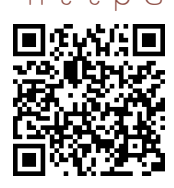

一、前 言

在族語 E 樂園裡面,除了繪本平台之外,每年做更新研發的還有另外 一項,就是我們的「動畫平台」。動畫平台收錄了歷年族語 E 樂園所製作的 製 作,近年來更是在腳本研發上,加入了將歌詞改編成族語的兒童歌謠,這 些歌 謠都是我們生活中耳熟能詳的,像是:兩隻老虎、小星星、捕魚歌 ... 等等,利用簡單的字句,搭配熟悉的旋律,更能加深我們在族語上面學習的 效率。 我們在動畫平台上面,也遵循了繪本平台的做法,將動畫做了分級, 分別是:幼兒級、低年級、中高年級、中高年級,以及青年級。

(一)以下我們以幼幼級動畫「我會數數」作為教學示範:1.首先我們先進入族語 E 樂園首頁,頁面下滑找到「繪本平台」點擊進入。

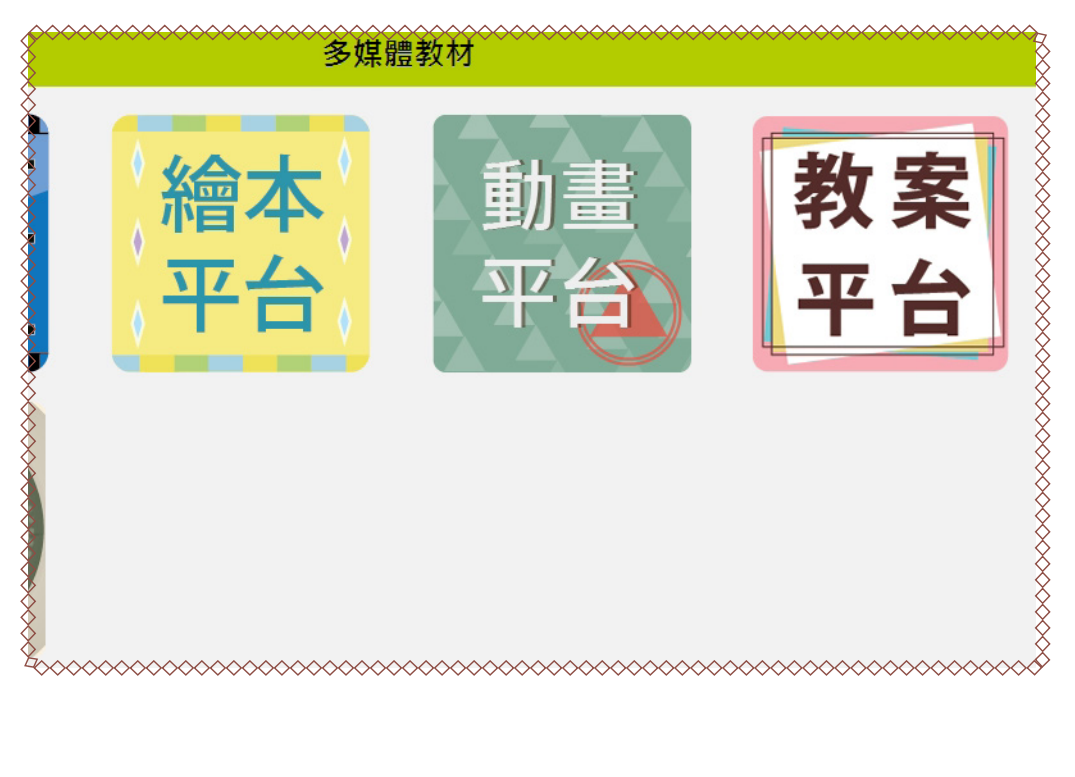

2. 進入動畫平台之後,我們可以在搜尋框底下看到分級,你可以直接選擇自
己的級數觀看,點擊「觀看動畫」。

|         |            | ●動            | 畫平台           |                | 8             |
|---------|------------|---------------|---------------|----------------|---------------|
| 關鍵字     |            |               |               |                |               |
| 年齡      | □幼兒級(0-6歲) | □低年級(7-9歲)    | □中高年級(10-12歲) | □ 青少年級(13-15歲) | □ 青年級(16-18歲) |
| 🦻 目前語言: | 太魯閣語(切換)   |               |               |                |               |
| 我會數數    |            | 名稱 我<br>級別 幼9 | 鲁歎數<br>紀級動畫   |                |               |
| 觀看動書    | 截看改        | 7編動畫          | 改編此動畫         | 補充例句           | 觀看教案          |

# 3. 進入觀看介面後,我們可以看到左邊的部份有背景音樂和語音音量的調整,

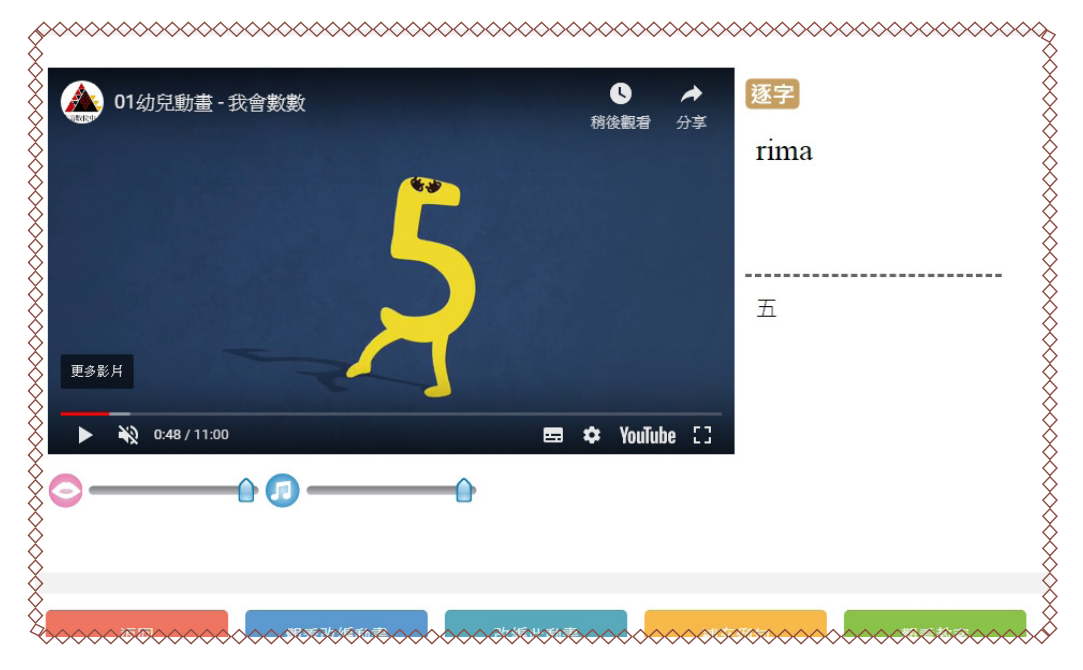

右邊的部分會有字幕。

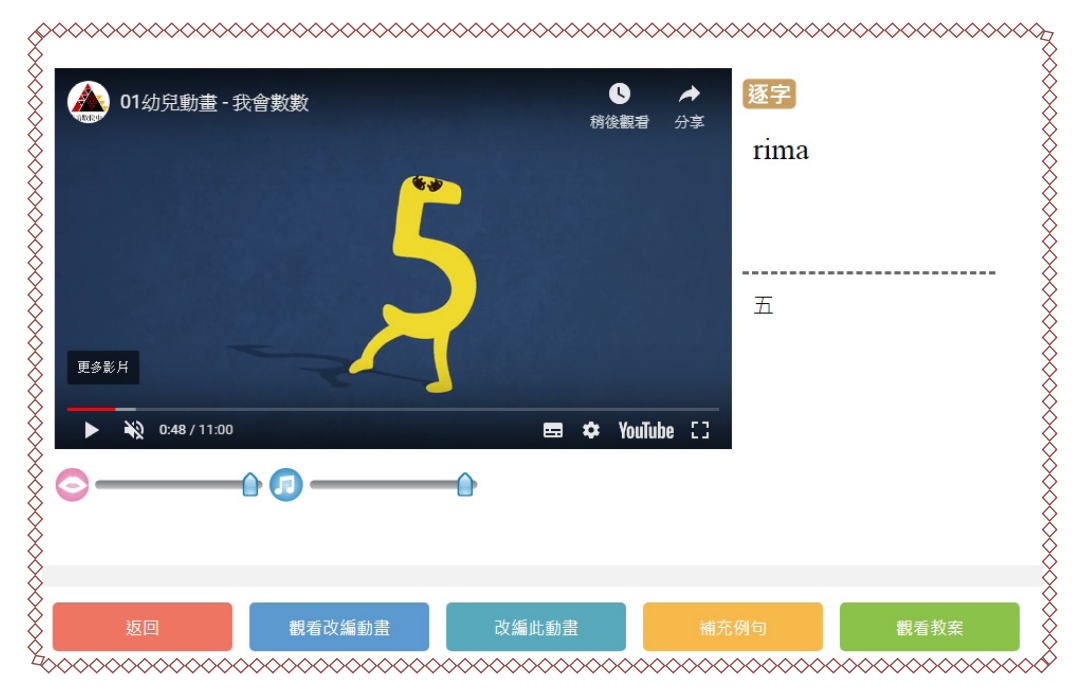

4. 觀看完畢後,我們可以進入「補充例句」,進行延伸練習。

5. 以下來講解動畫分級。

(1)幼兒級動畫 共 14 部 其中 10 部配合歌謠, 一首歌會有 4 個主題。

例: 我會數數 http://web.klokah.tw/animation/watch.php?y=2016&v=01

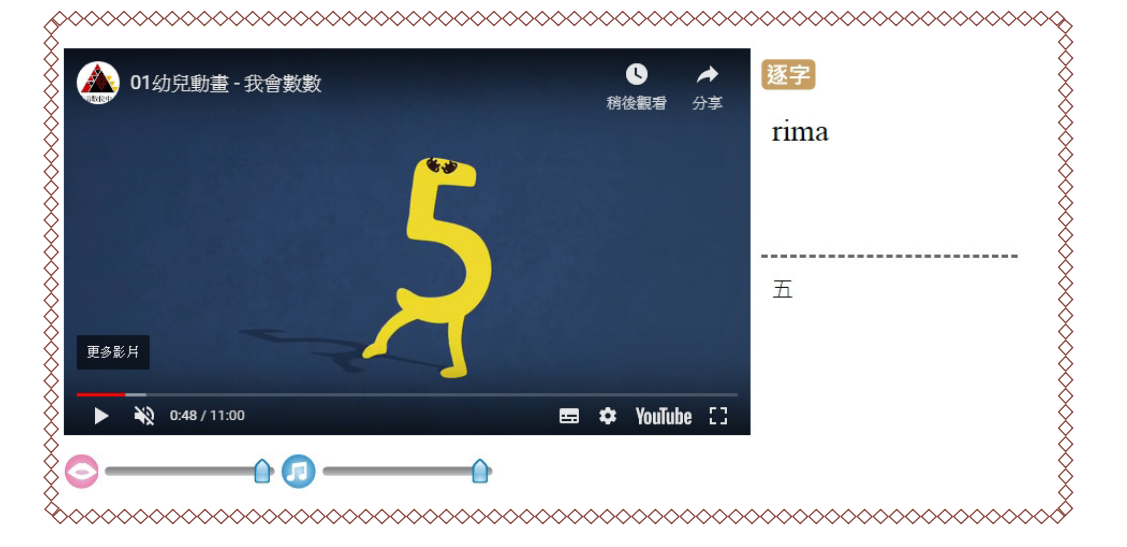

a.1分4秒前是數字介紹。

2 **Ö**ö 3 4 **1**87 **1**00

b.1分4秒到2分25秒,是數字歌謠。

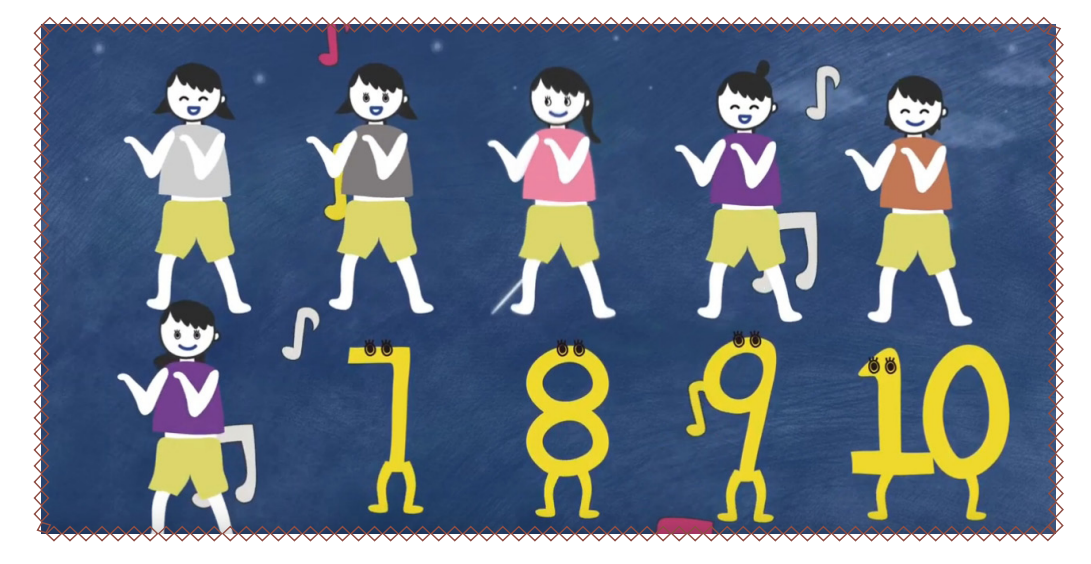

(2)低年級動畫,共32部,配合圖畫故事篇。

例: 被咬傷的豬 http://web.klokah.tw/animation/watch.php?y=2015&v=01

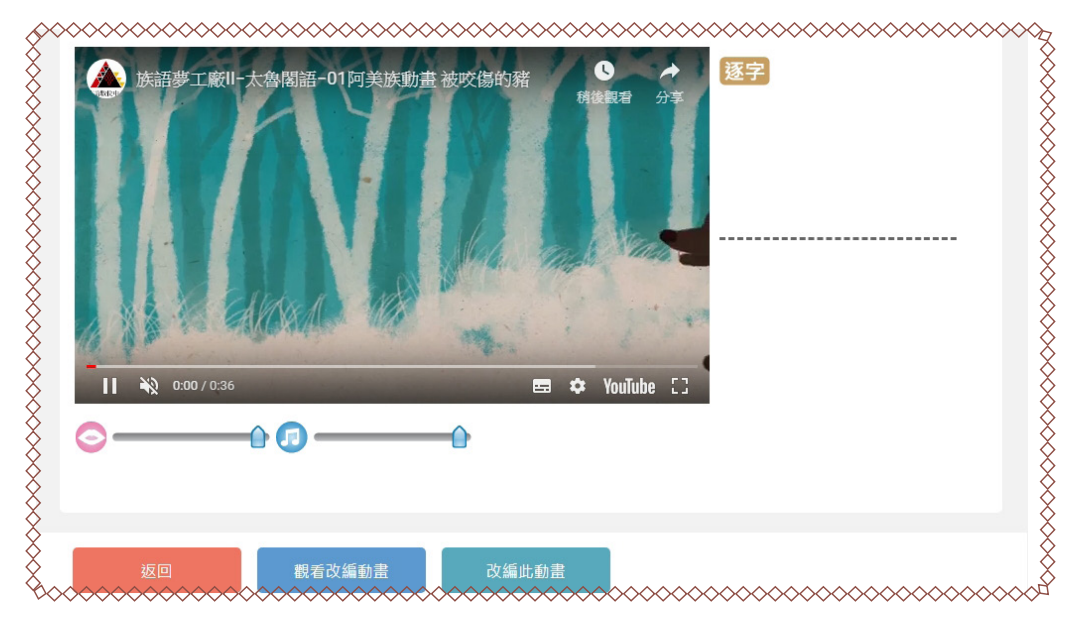

a. 被咬傷的豬動畫截圖。

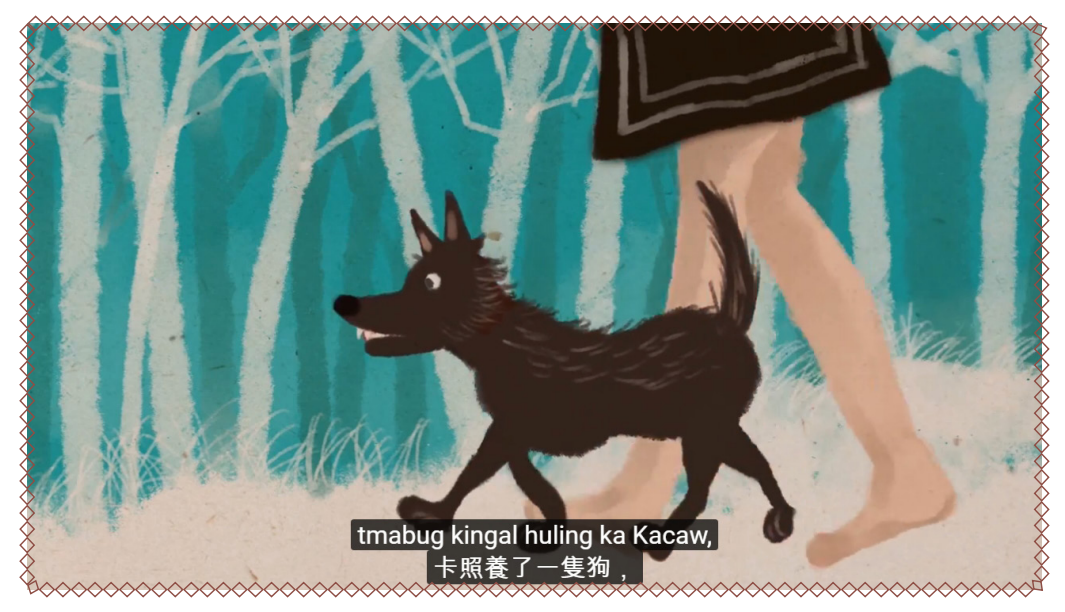

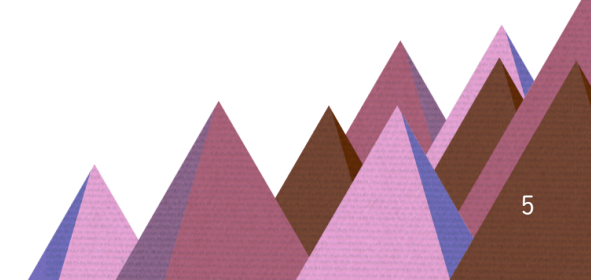

# b. 被咬傷的豬動畫截圖。

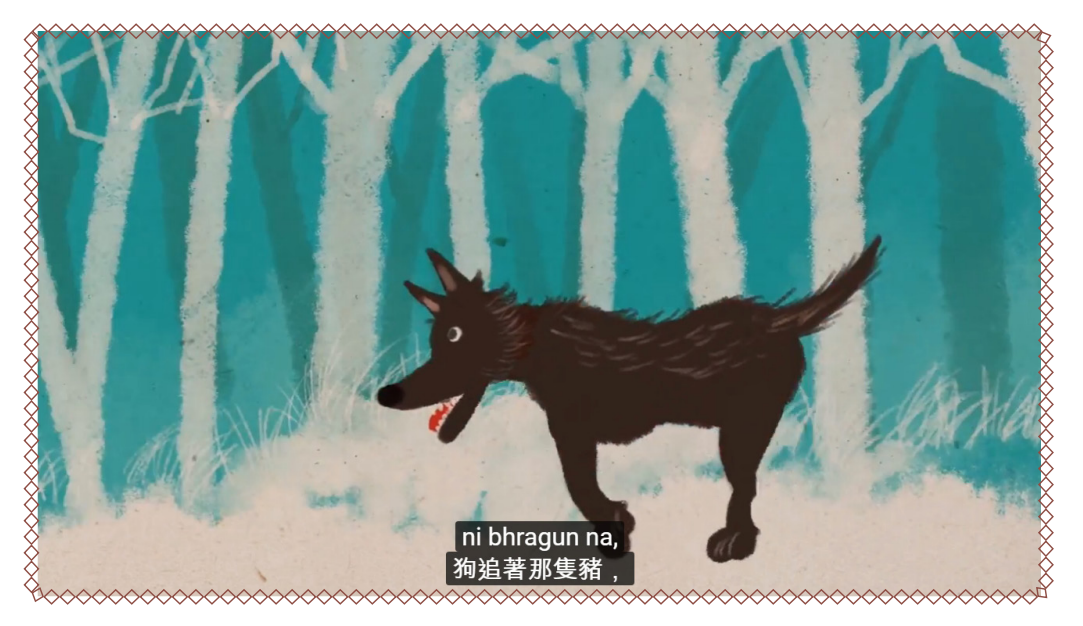

(3) 中高級動畫 共 16 部 各族傳說故事。

例: 鬼湖之戀 http://web.klokah.tw/animation/watch.php?y=2016&v=08

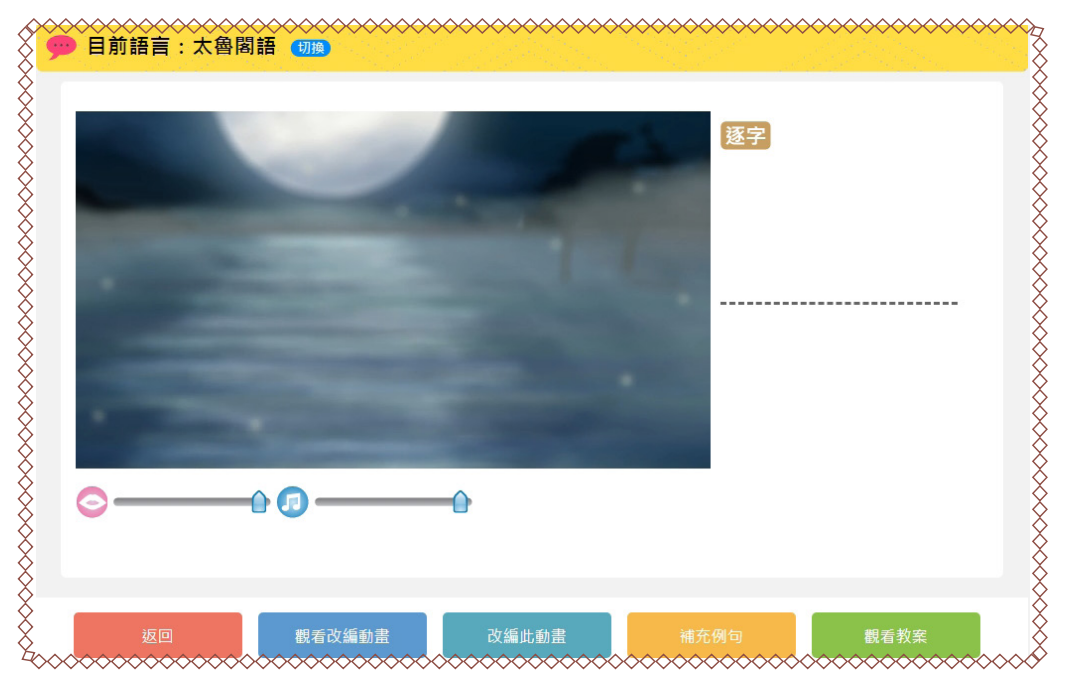

a. 鬼湖之戀動畫截圖。

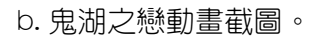

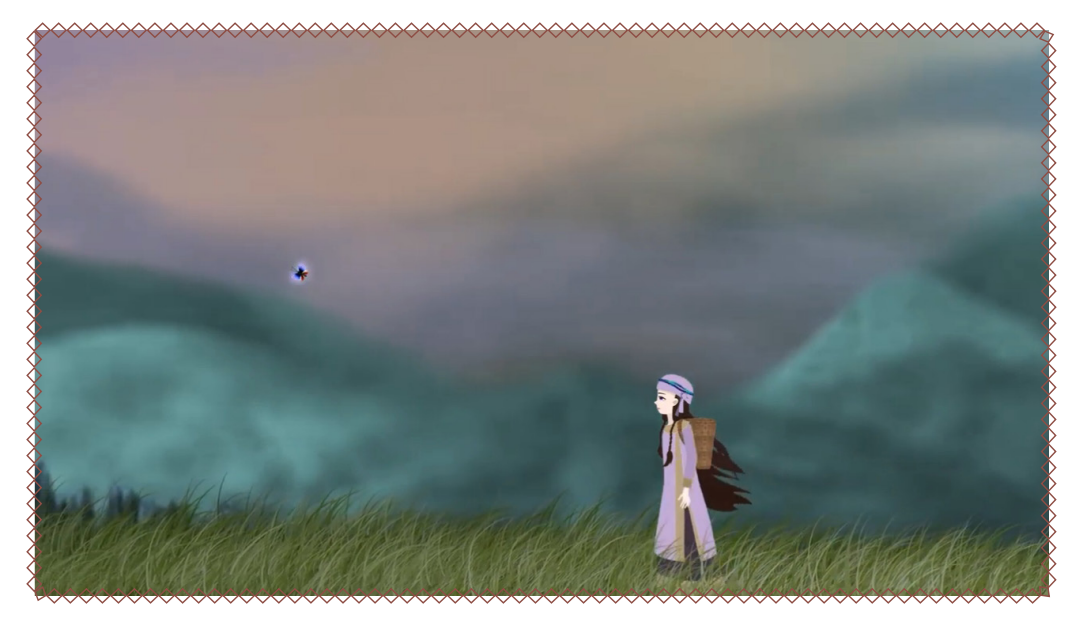

(4)青少年級動畫 共16部 各族傳說故事。

例: 十個太陽 http://web.klokah.tw/animation/watch.php?y=2014&v=01

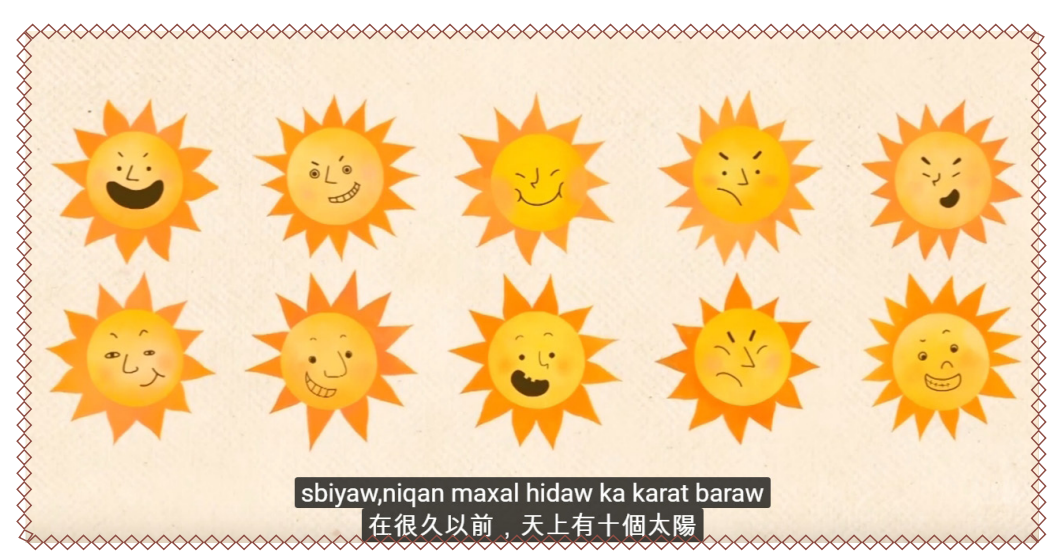

a. 十個太陽動畫截圖。

b. 十個太陽動畫截圖。

 $\times$ 

# 族語E樂園基本運用

二、補充例句

我們在動畫平台的部分動畫,也有編寫補充例句,操作的方法如下:

(一)以下步驟以「我會數數」為示範:

 幼兒級及中高年級的動畫,設計有補充例句。以我會數數為例,進入補充 練習後,我們就可以開始動畫的延伸學習了。

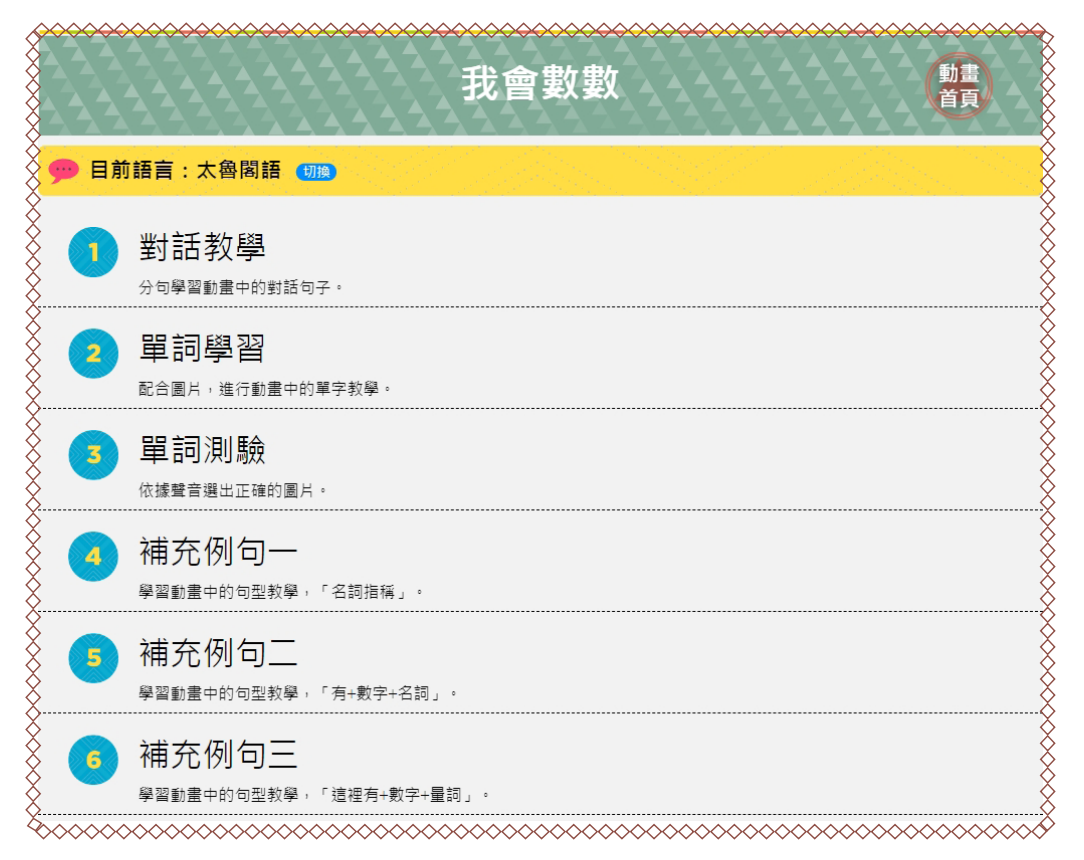

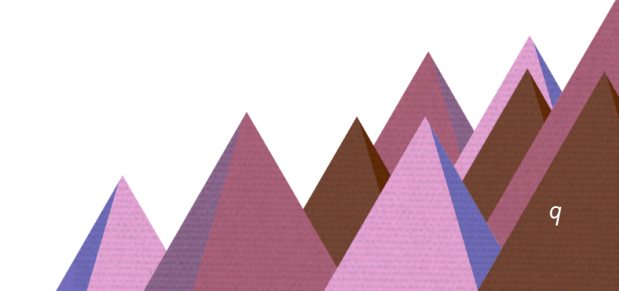

2. 首先在第一個小單元先整理了動畫所出現的對話,這裡做單句教學。

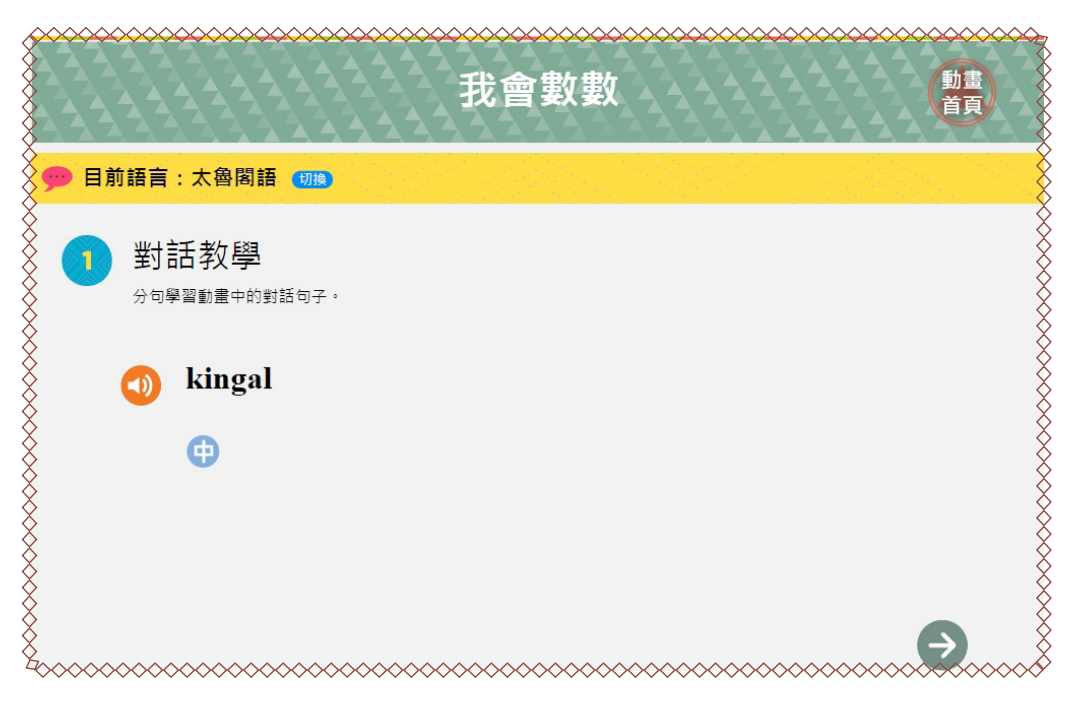

# 3. 動畫内的重點單詞,在這邊也幫你整理好了。

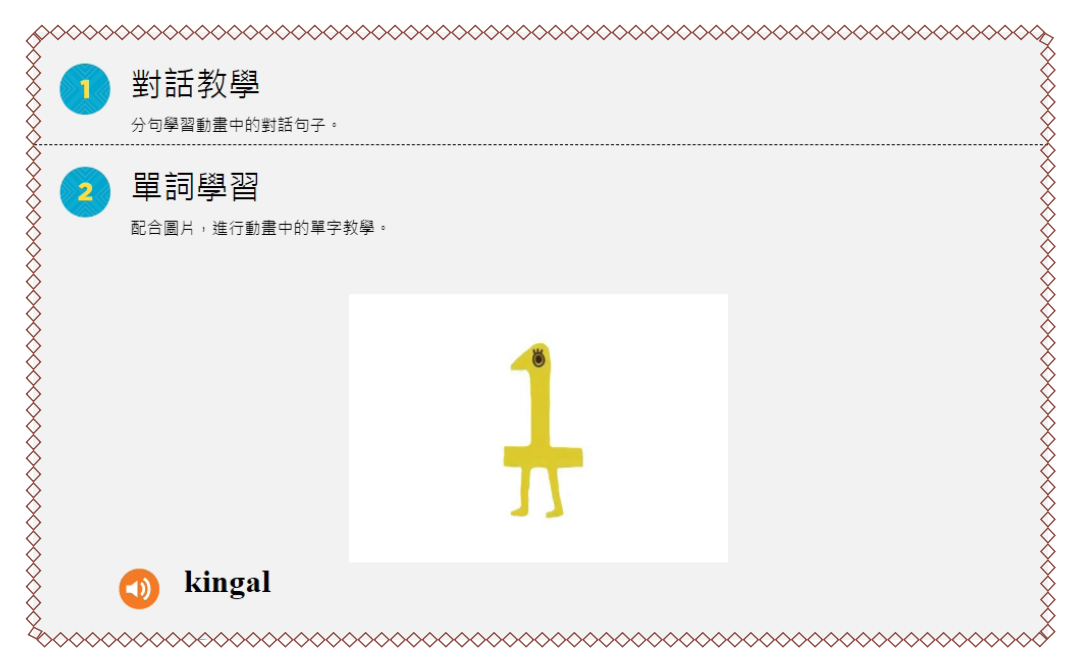

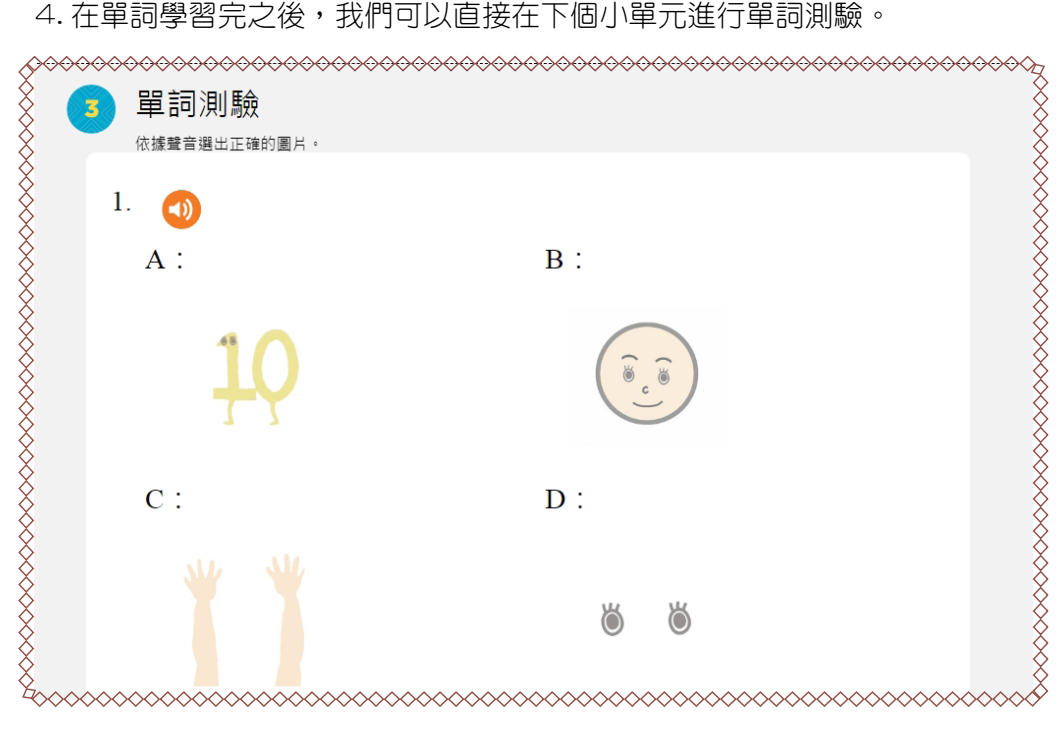

#### 4. 在單詞學習完之後,我們可以直接在下個小單元進行單詞測驗。

## 5. 接著我們會看到動畫裡面的補充例句教學。

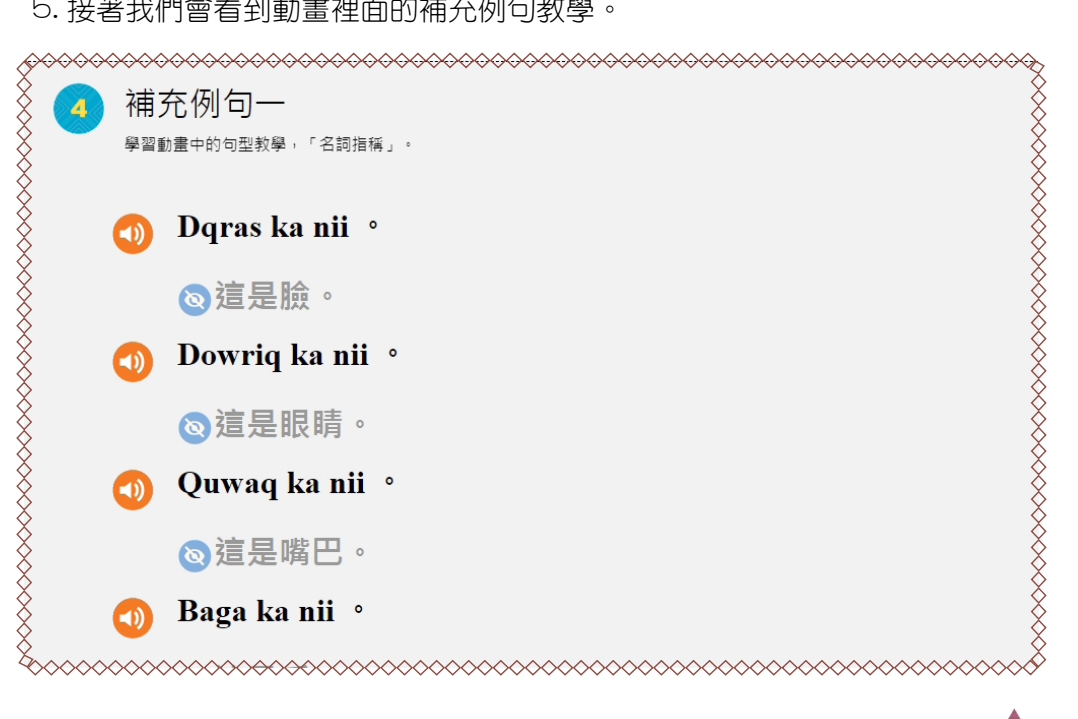

族語E樂園基本運用

#### 三、教案平台

教案平台整理了族語 E 樂園動畫教學資源,並且將部分教材做了更豐富 的延伸,包含補充例句、互動及測驗等等,將這些教材由簡入深的規劃出一 套教學次序,讓族語老師不管是在備課上還是教學上,都可以很快進入學習 情境。

※ 接下來我們以動畫「我會數數」進行教學示範:

#### (一)教案平台基本操作:

 如果要進行更完整的學習動畫,我們可以進入到教案平台,那裏有安排好 次序的學習單元。

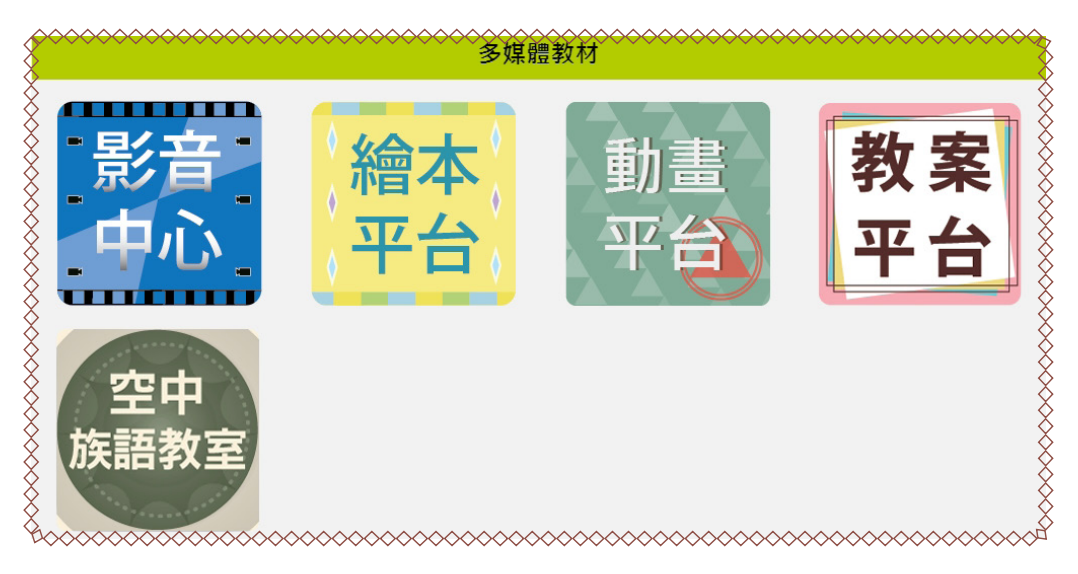

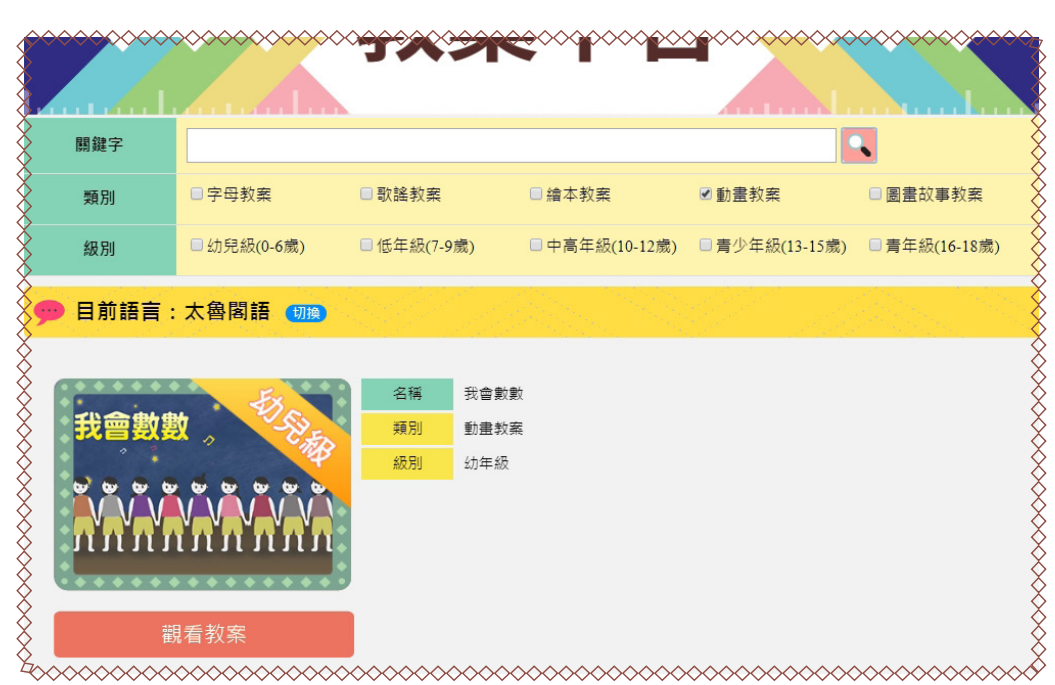

2. 勾選動畫後按下「搜尋」, 就可以看到所有的動畫教案, 按下「觀看教案」。

以我會數數為例,一進來會先看到完整的動畫教學單元。

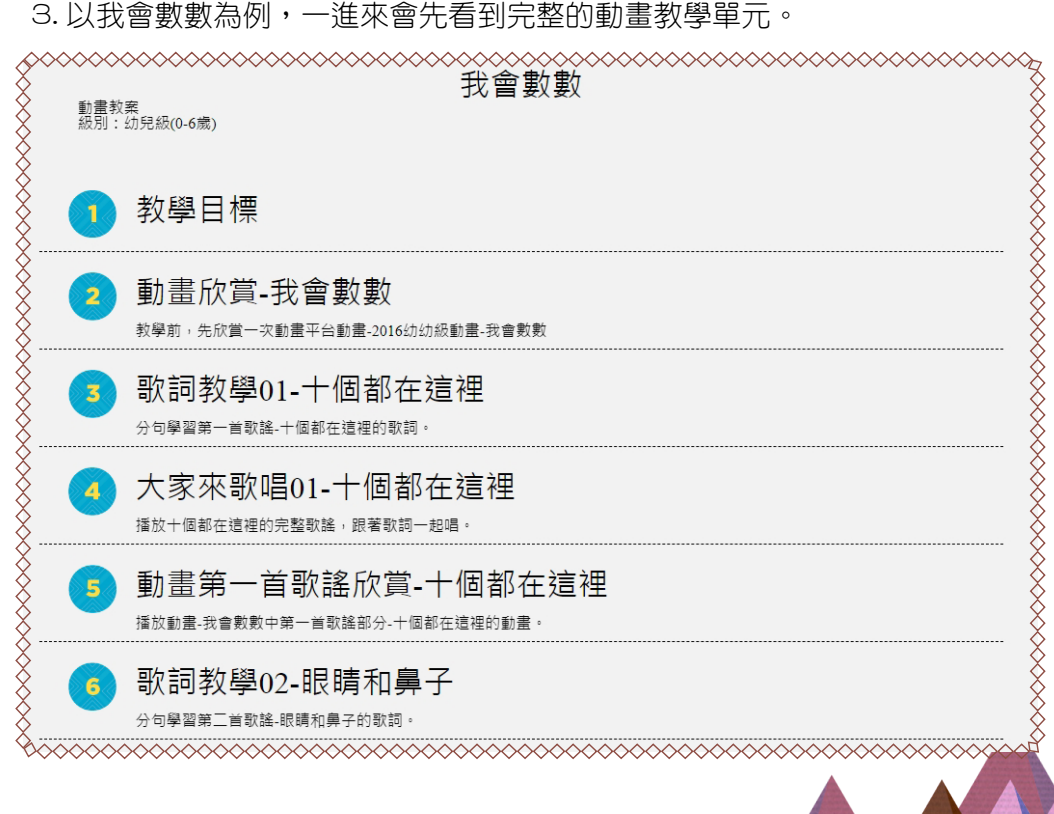

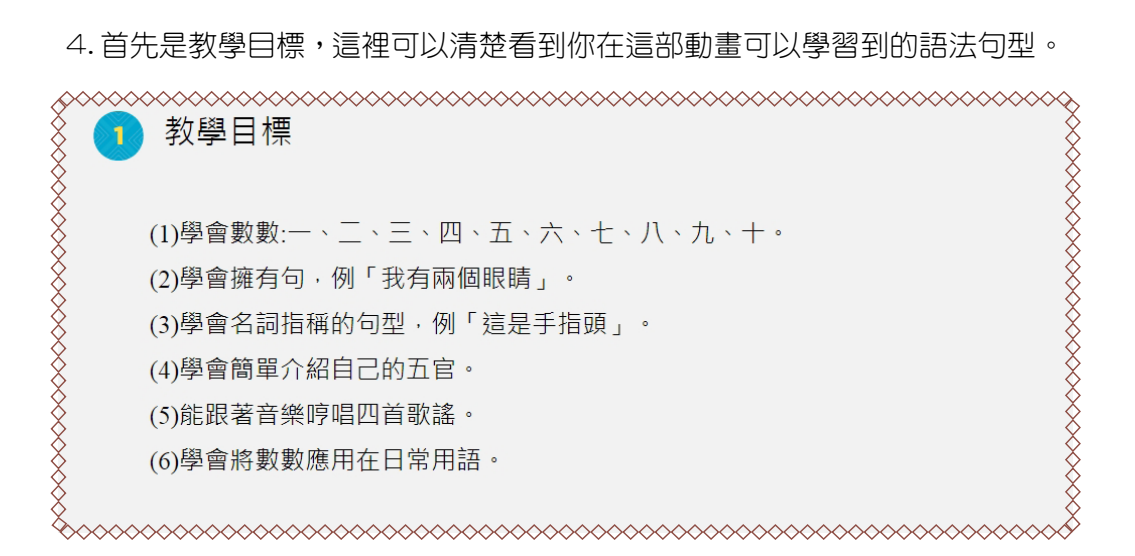

 5. 接著是動畫欣賞,我們可以直接在教案平台看到動畫,這樣子的編排可以 免去我們要切換畫面的麻煩。

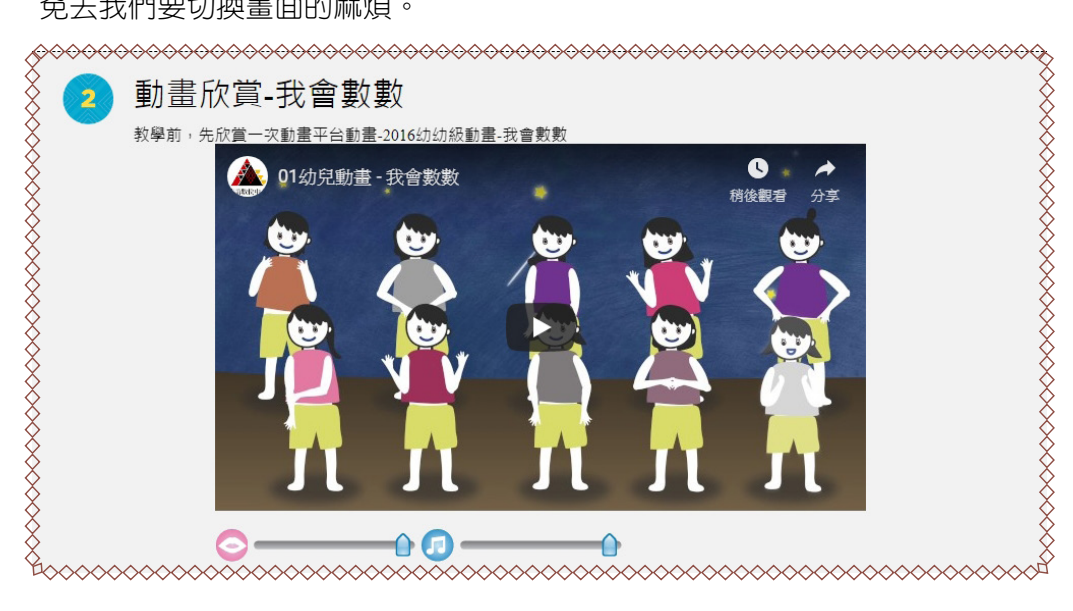

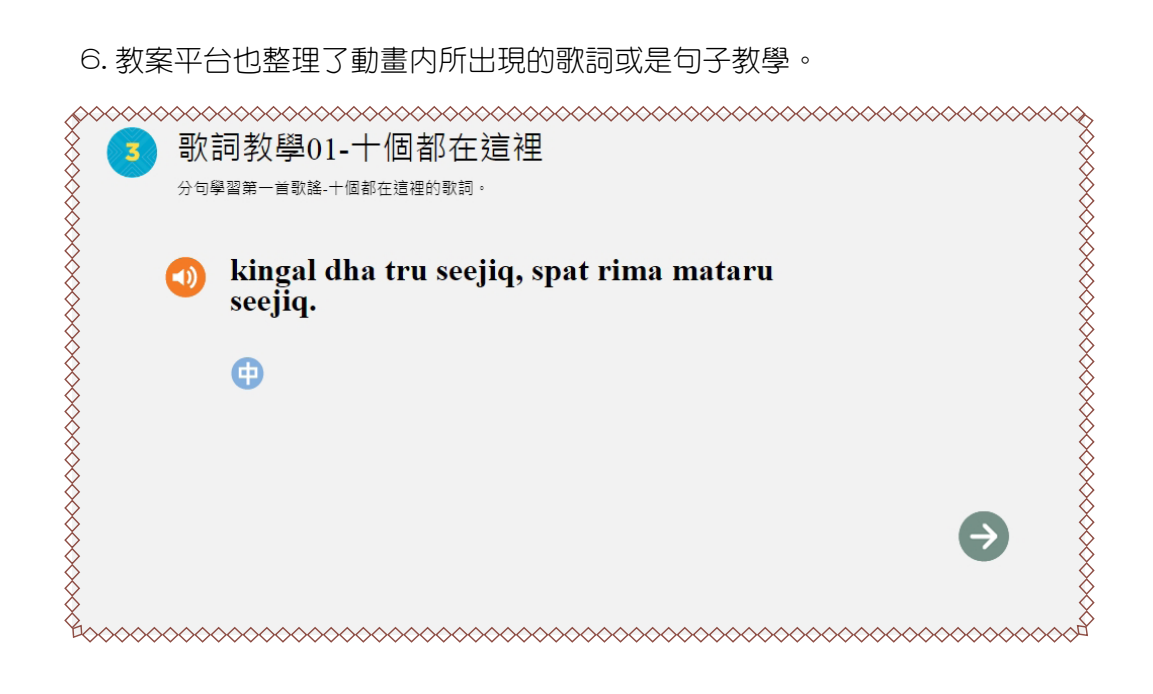

#### 7. 動畫内所出現的歌謠歌詞單句教唱。

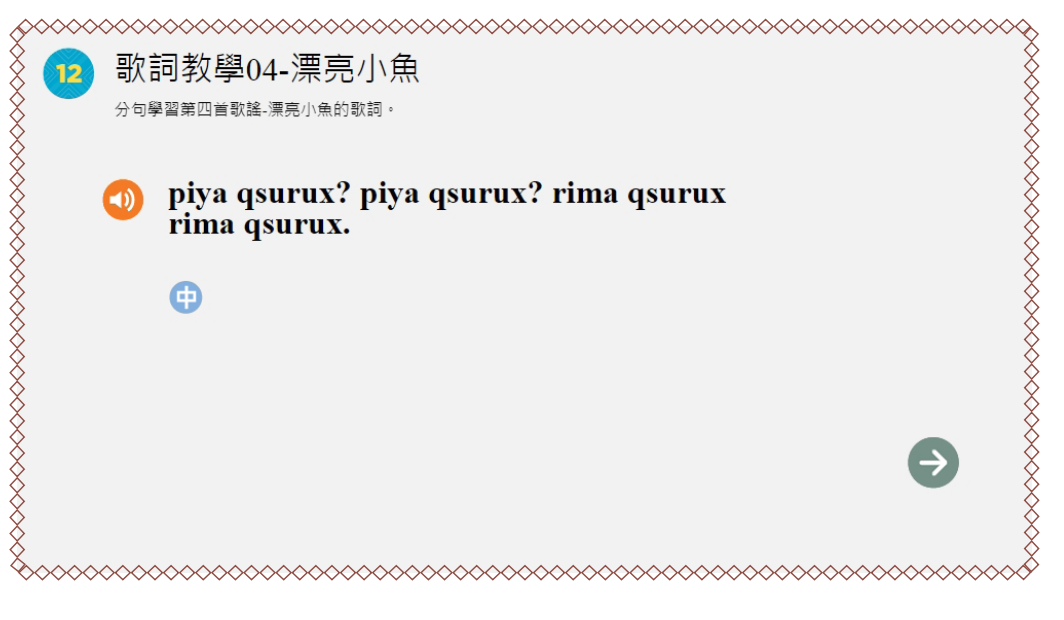

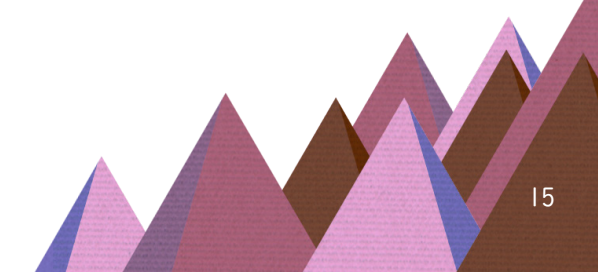

# 8. 對話内的對話教學。

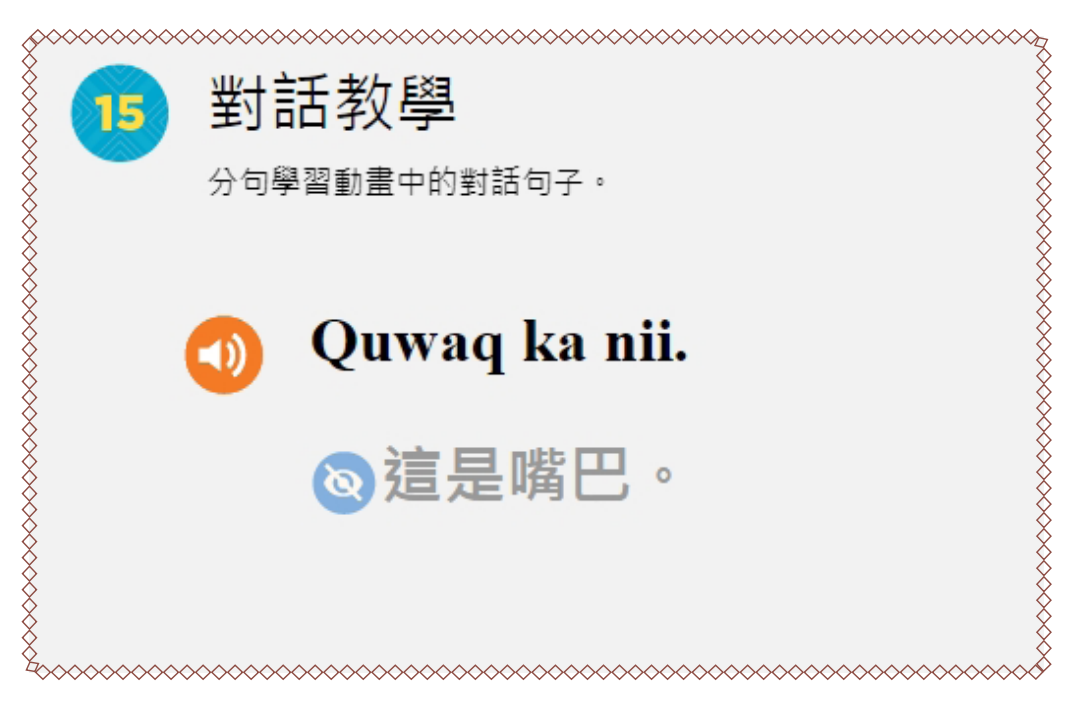

# 9. 動畫中的單詞教學。

| 16 | 單詞學習            |    |  |
|----|-----------------|----|--|
|    | 配合圆片,進行動畫中的單字教! | 學。 |  |
|    |                 | Ĭ  |  |
|    | 動 kingal        |    |  |
|    | <b>⊕</b>        |    |  |

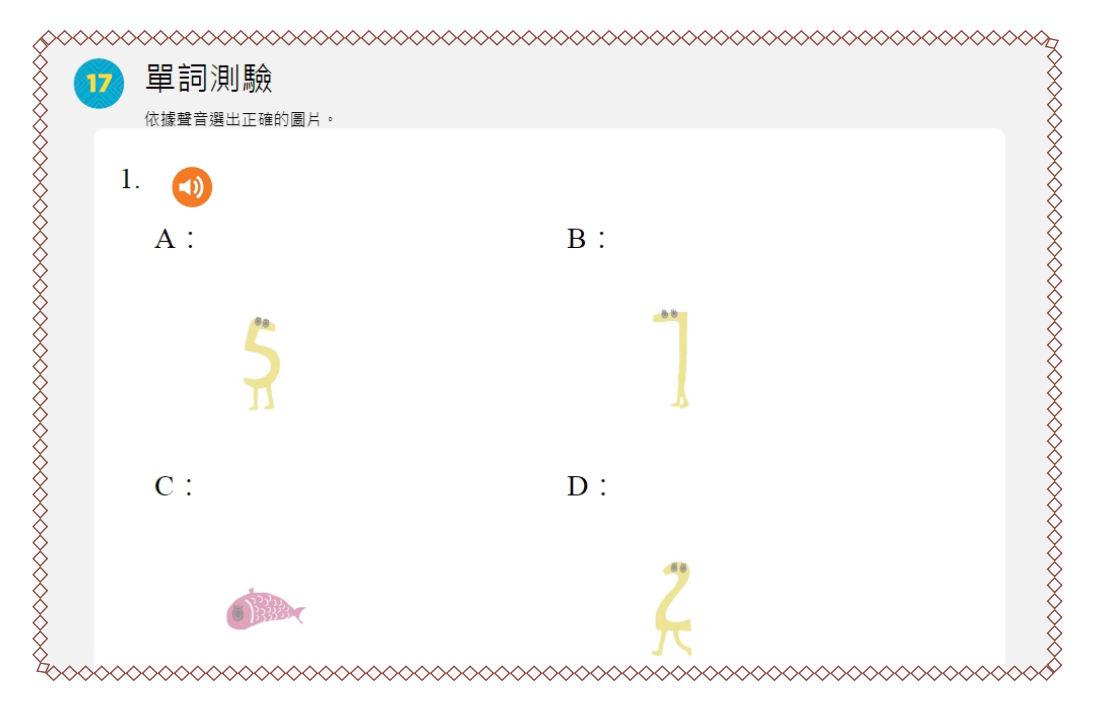

11. 例句補充。

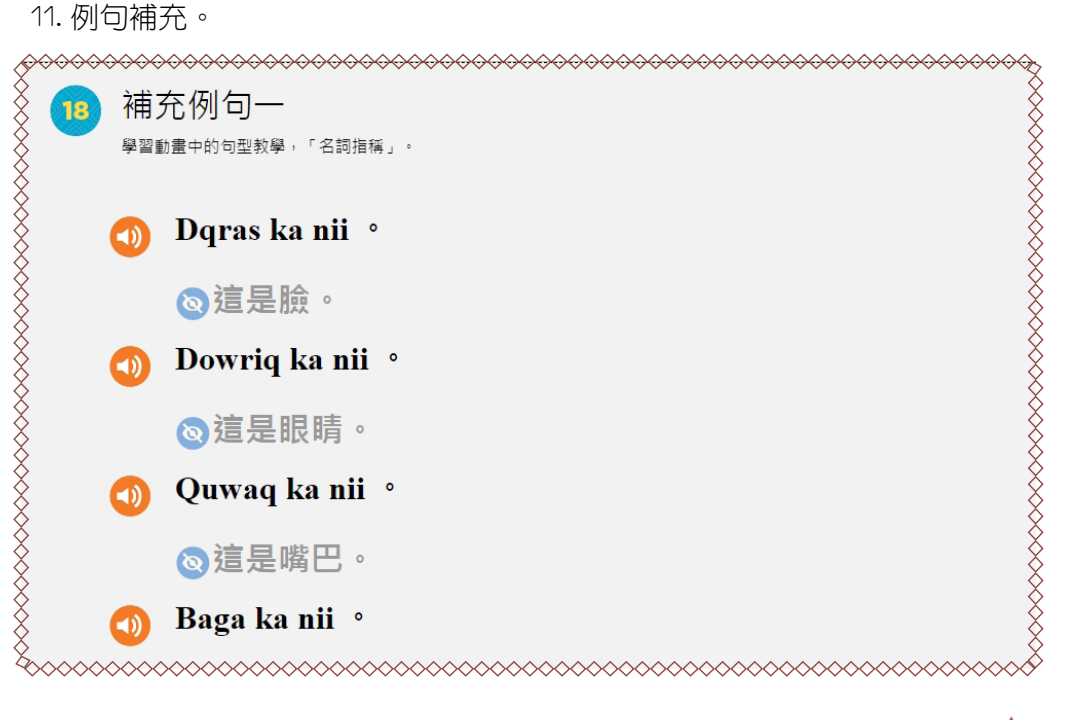

12. 當我們跟著教案平台完成一次完整的動畫學習之後,在後面的小單元,也 會出現動畫,讓學習者可以再次複習。

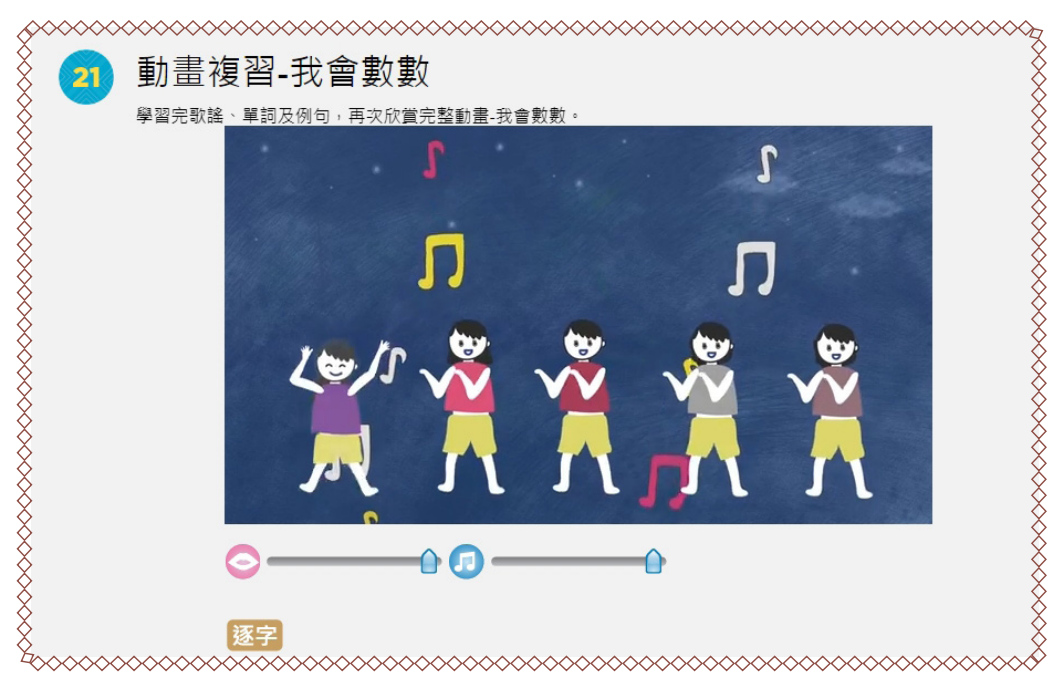

13. 我們在學習完動畫之後,為了要了解學習者到底有沒有看懂動畫的内容, 所以在後面的單元加上了動畫欣賞理解。

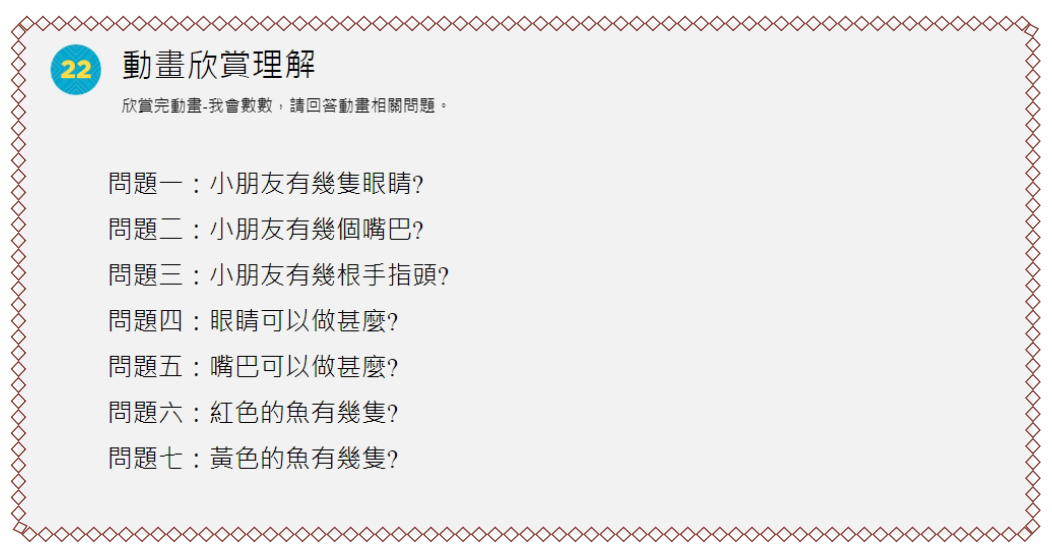

14. 在教案的最後,教案平台也提供了教案遊戲給族語老師們參考,藉由教學後的教學活動,增加學習上的樂趣。

 遊戲-畫圖比賽
 Parename 2008年10月10日
 Parename 2008年10月10日
 Parename 2008年10月10日
 Parename 2008年10月10日
 Parename 2008年10月10日
 Parename 2008年10月10日
 Parename 2008年10月10日
 Parename 2008年10月10日
 Parename 2008年10月10日
 Parename 2008年10月10日
 Parename 2008年10月10日
 Parename 2008年10月10日
 Parename 2008年10月10日
 Parename 2008年10月10日
 Parename 2008年10月10日
 Parename 2008年10月10日
 Parename 2008年10月10日
 Parename 2008年10月10日
 Parename 2008年10月10日
 Parename 2008年10月10日
 Parename 2008年10月10日
 Parename 2008年10月11日
 Parename 2008年10月11日
 Parename 2008年10月11日
 Parename 2008年10月11日
 Parename 2008年10月11日
 Parename 2008年10月11日
 Parename 2008年10月11日
 Parename 2008年10月11日
 Parename 2008年10月11日
 Parename 2008年10月11日
 Parename 2008年10月11日
 Parename 2008年10月11日
 Parename 2008年10月11日
 Parename 2008年10月11日
 Parename 2008年10月11日
 Parename 2008年10月11日
 Parename 2008年10月11日
 Parename 2008年10月11日
 Parename 2008年10月11日
 Parename 2008年10月11日
 Parename 2008年10月11日
 Parename 2008年10月11日
 Parename 2008年10月11日
 Parename 2008年10月11日
 Parename 2008年10月11日
 Parename 2008年10月11日
 Parename 2008年10月11日
 Parename 2008年10月11日
 Parename 2008年10月11日
 Parename 2008年10月11日
 Parename 2008年10月11日
 Parename 2008年10月11日
 Parename 2008年10月11日
 Parename 2008年10月11日
 Parename 2008年10月11日

#### (二)教案平台教學指引下載:

1. 同樣的,我們也可以下載動畫教案的指引手冊,進入教學資源。

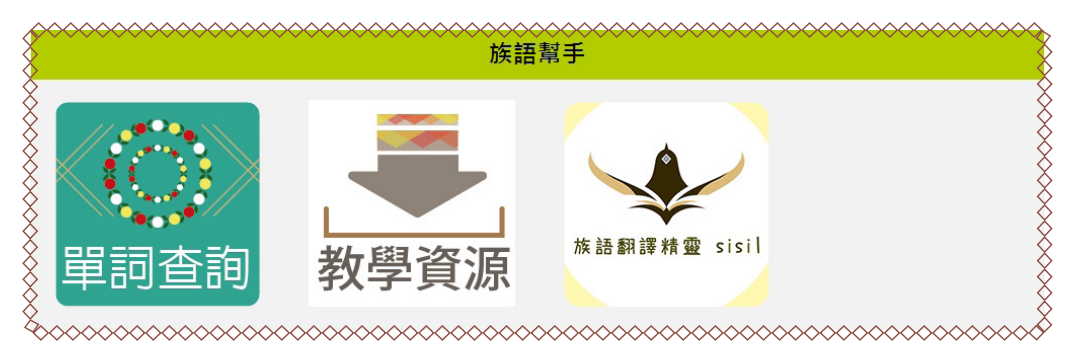

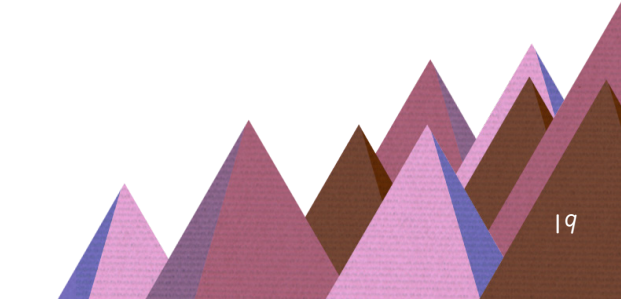

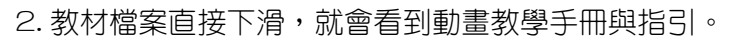

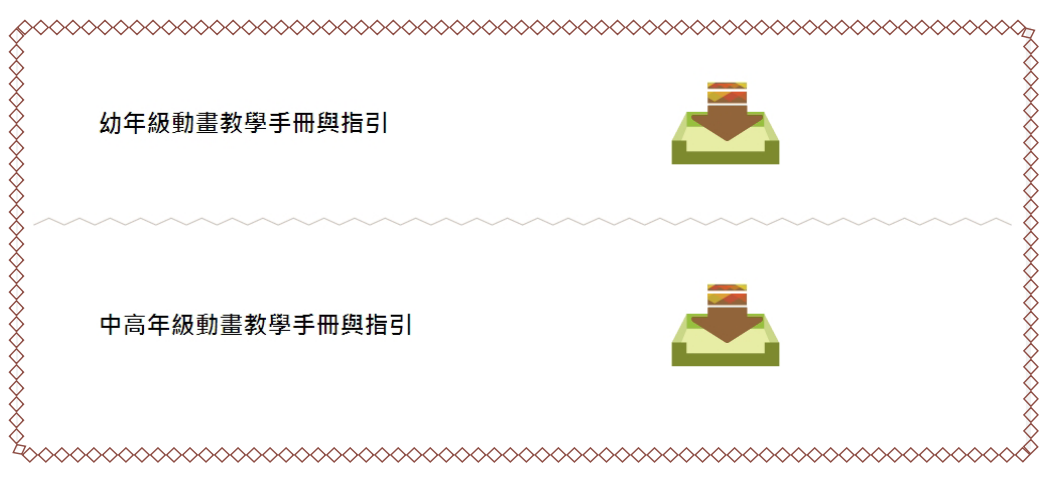

# 3. 下載後一樣要解壓縮。

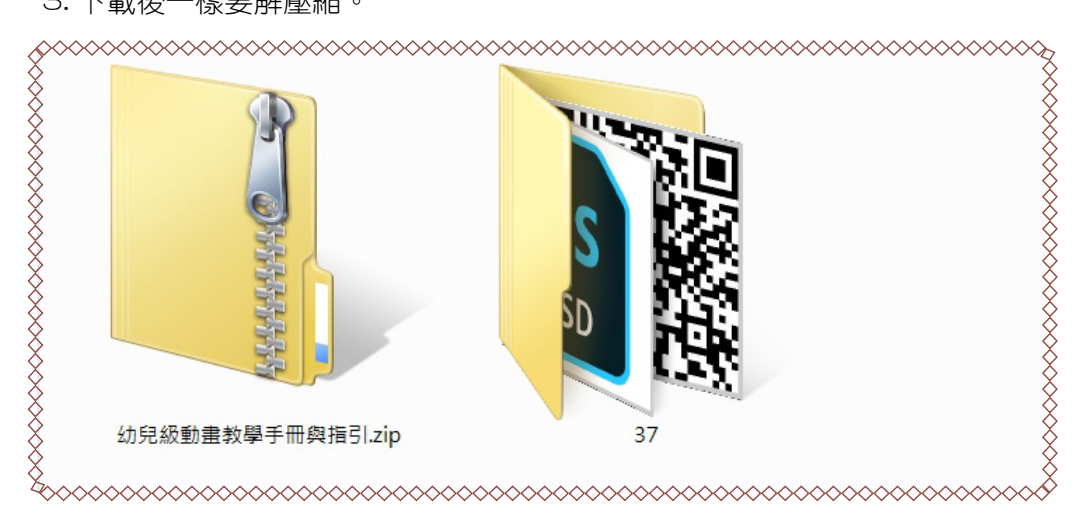

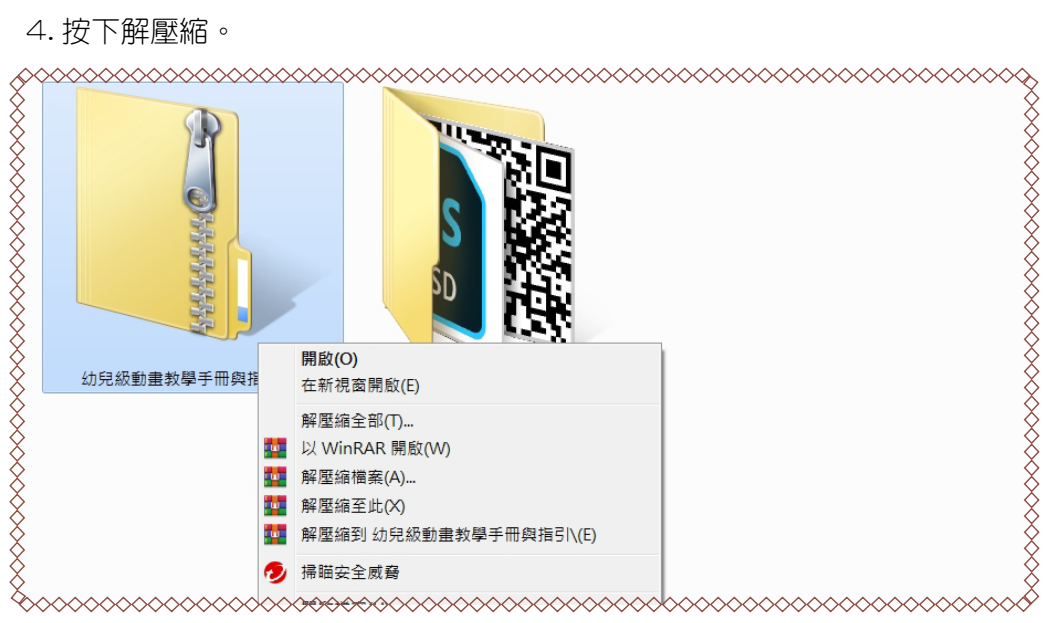

## 5. 動畫教學指引内容截圖。

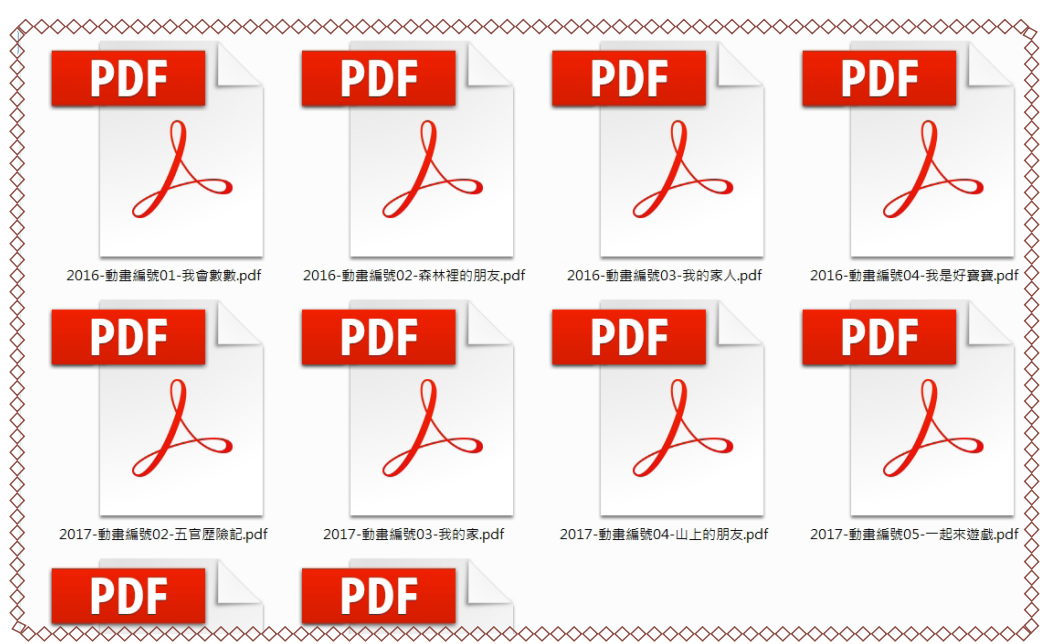

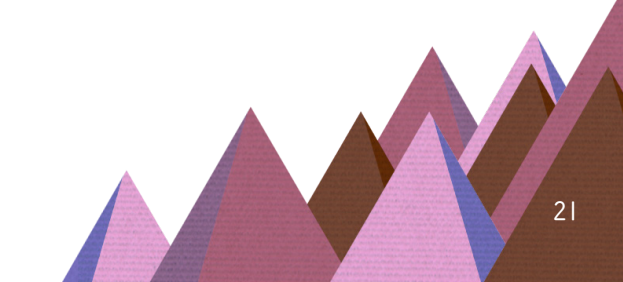

四、離線光碟

族語 E 樂園的動畫資源,除了可以在網站上使用之外,原住民委員會也 製作了動畫的離線光碟提供給族語老師做教學上的使用,以下開始為離線光 碟的使用操作講解:

以上動畫也可以在離線光碟裡使用。我們將E樂園的動畫光碟放進光碟機
之後,當電腦出現箭頭指向的圖片時,請快速點兩下。

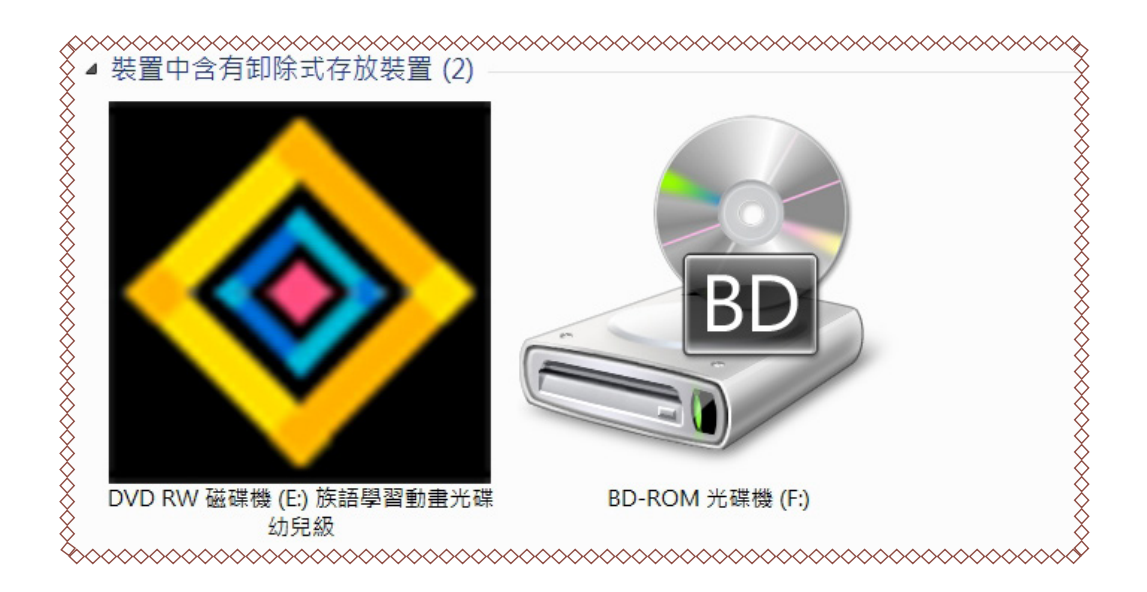

#### 2. 點擊下去後我們會看到起始畫面。

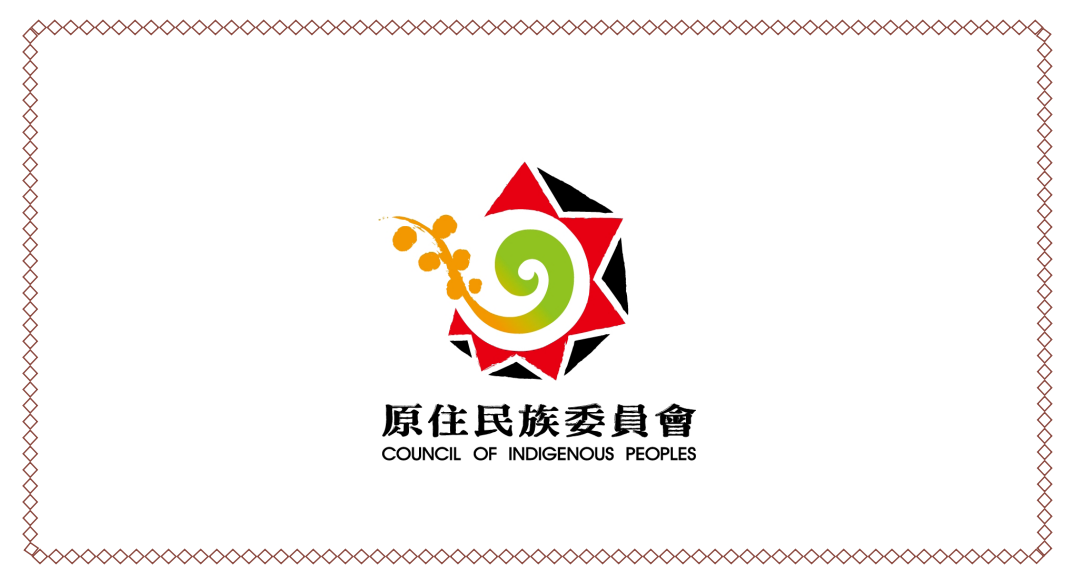

3. 接著你可以選擇是否要看使用說明。

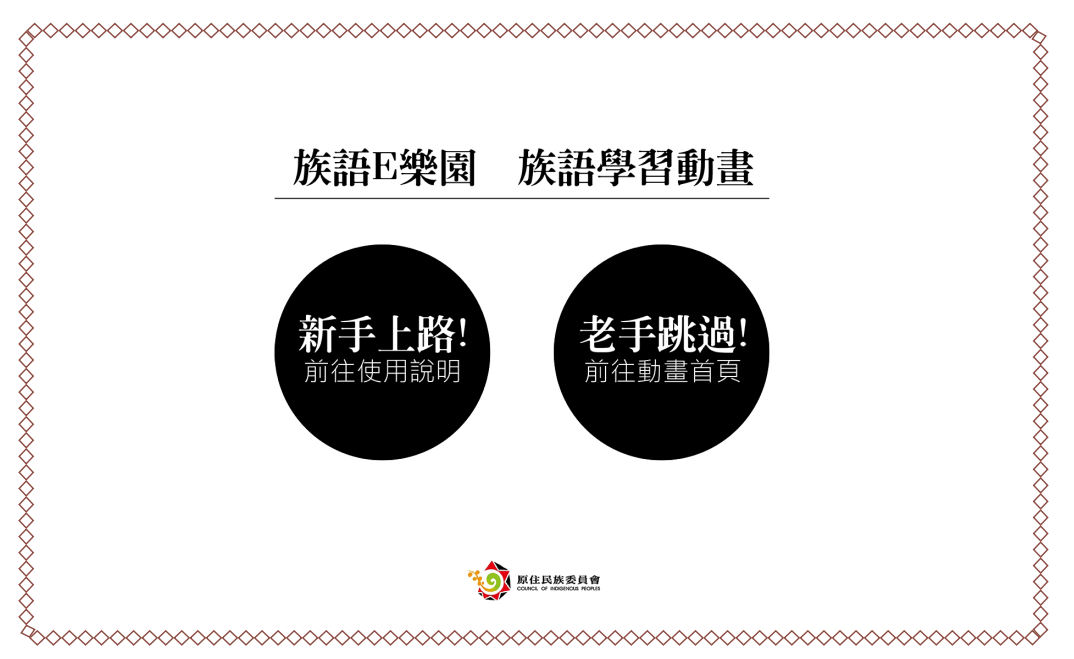

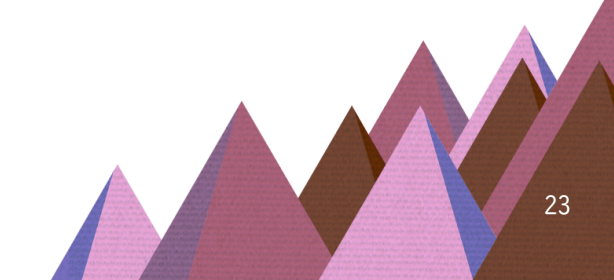

#### 4. 此為使用說明。

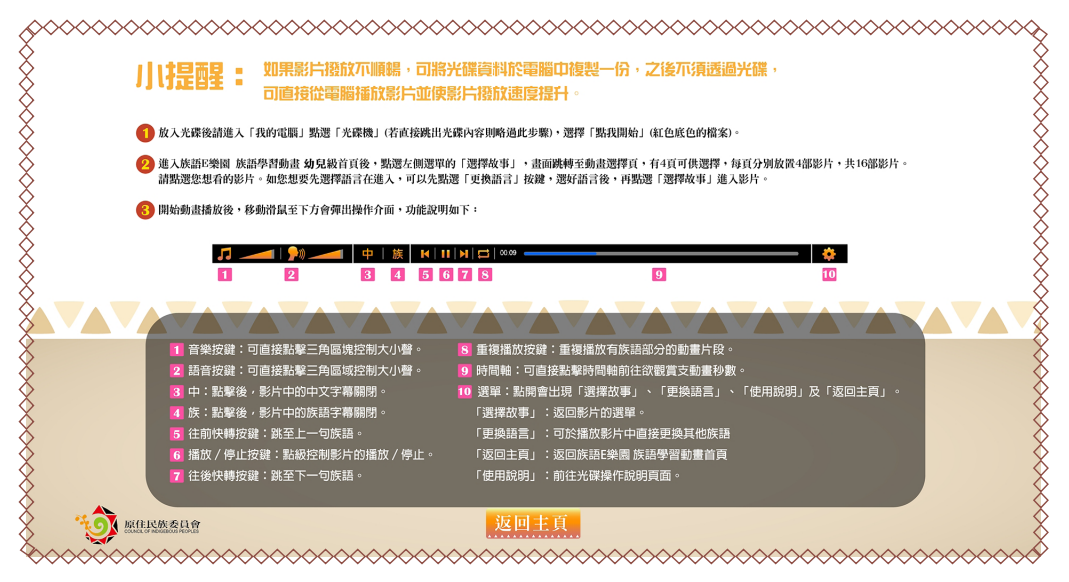

5. 首先是起始畫面。

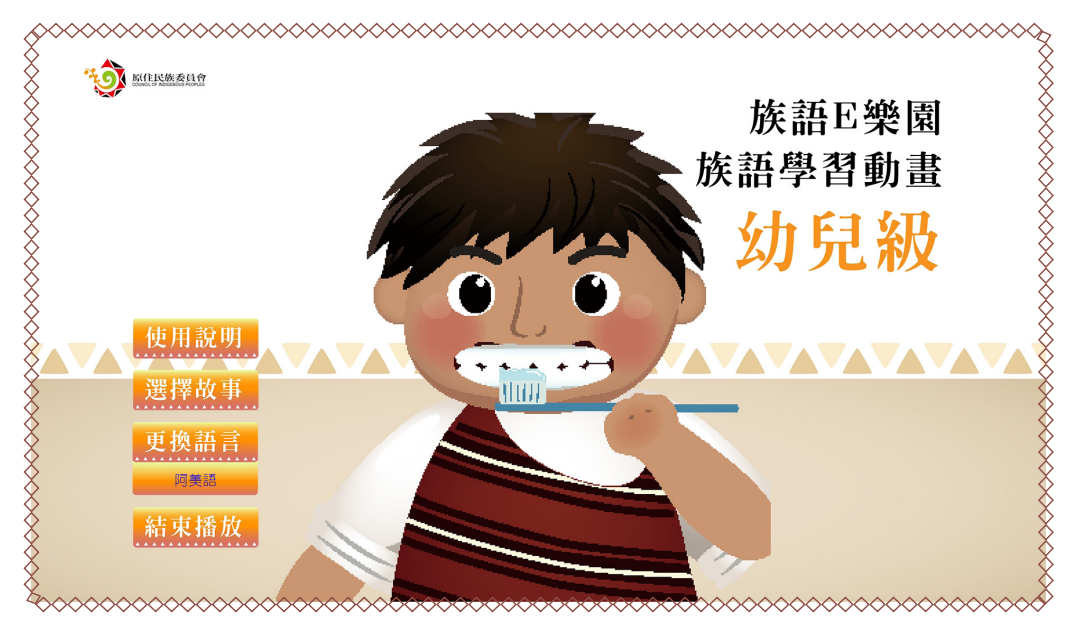

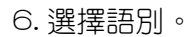

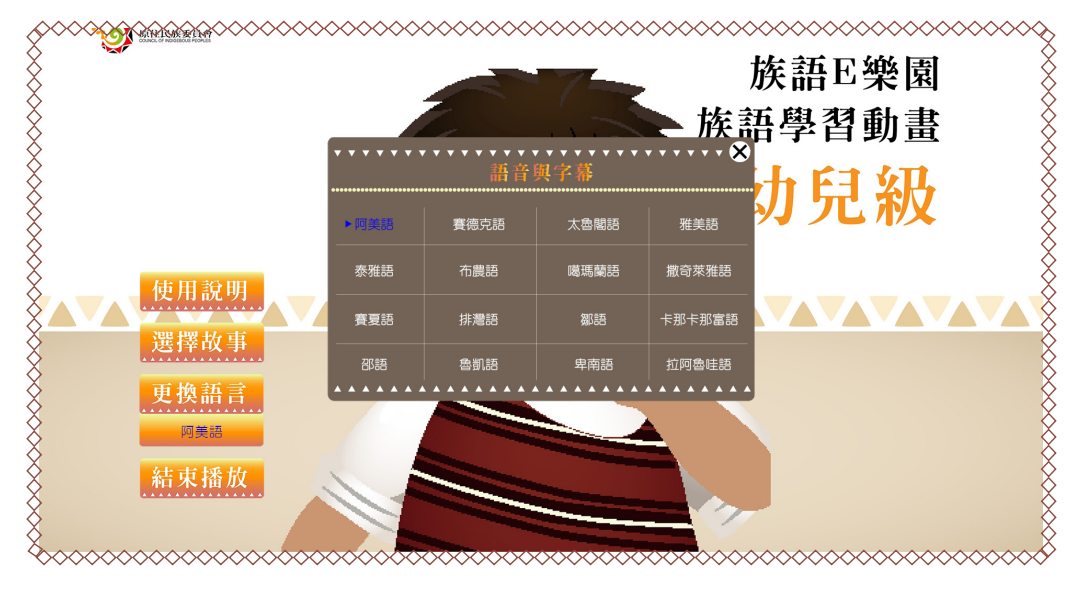

7. 接著選擇故事。

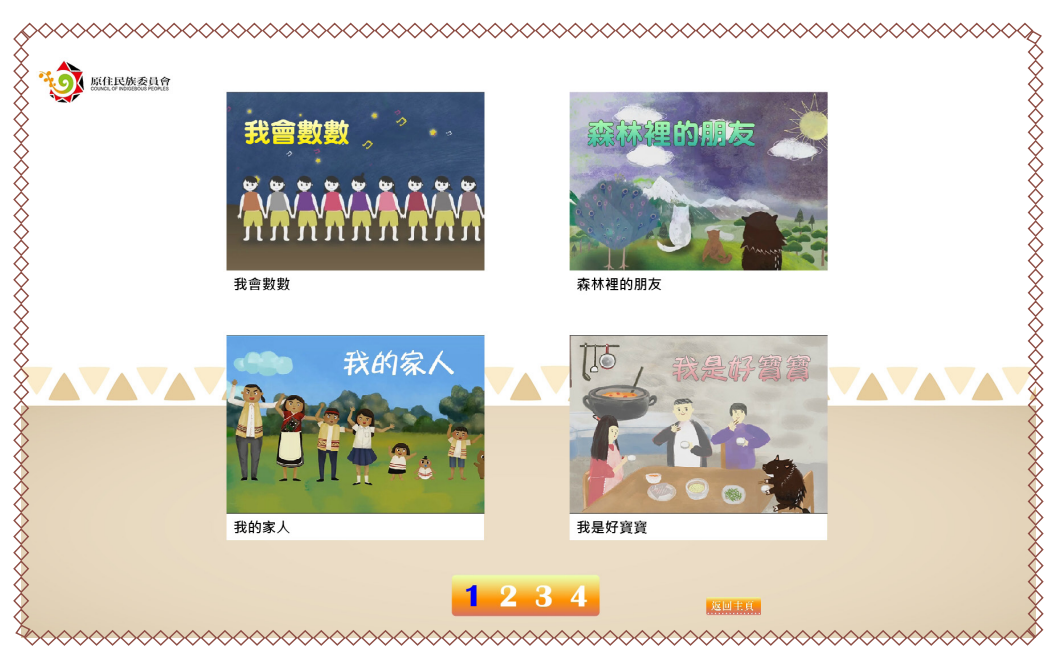

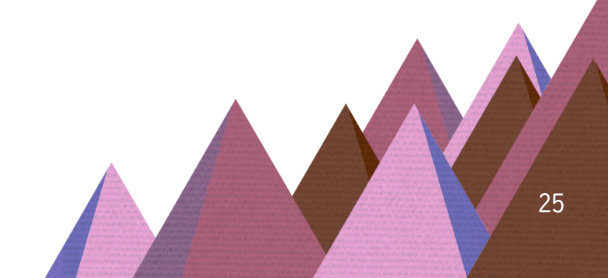

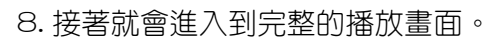

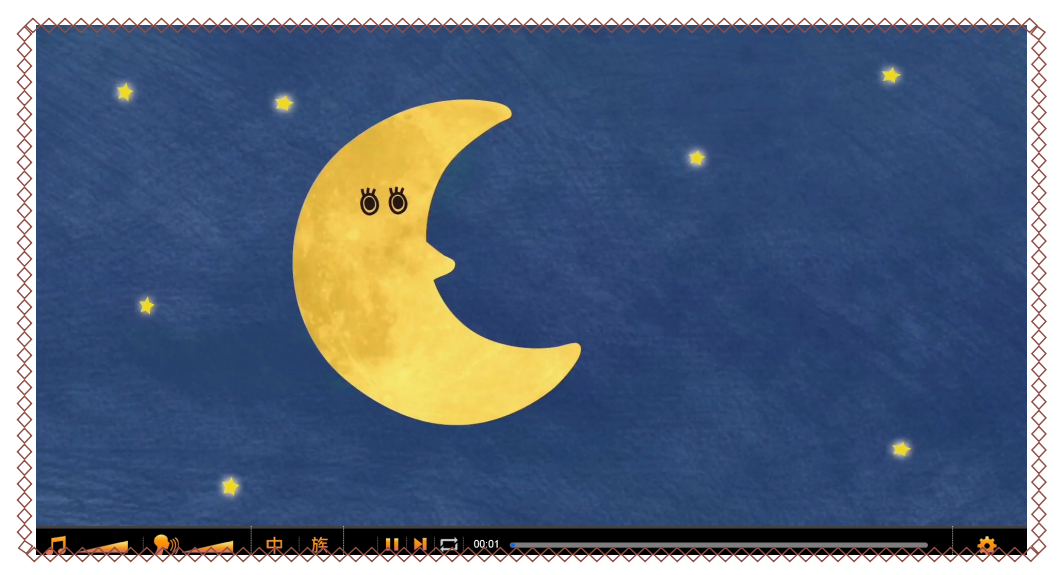

9. 我們可以選擇把中文隱藏。

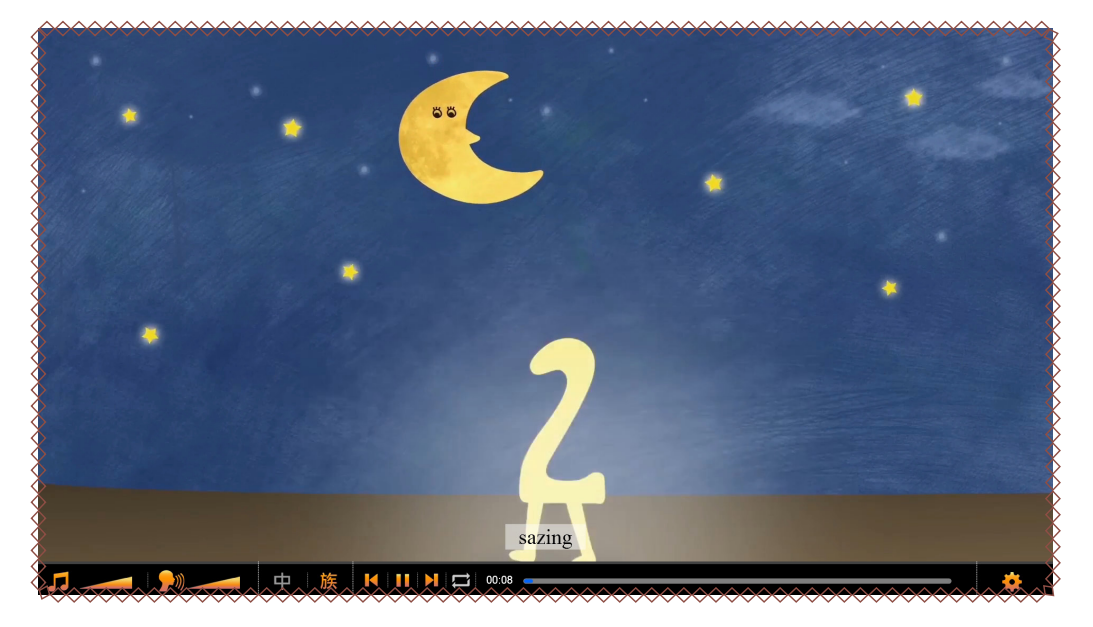

# 10. 也可以隱藏族語。

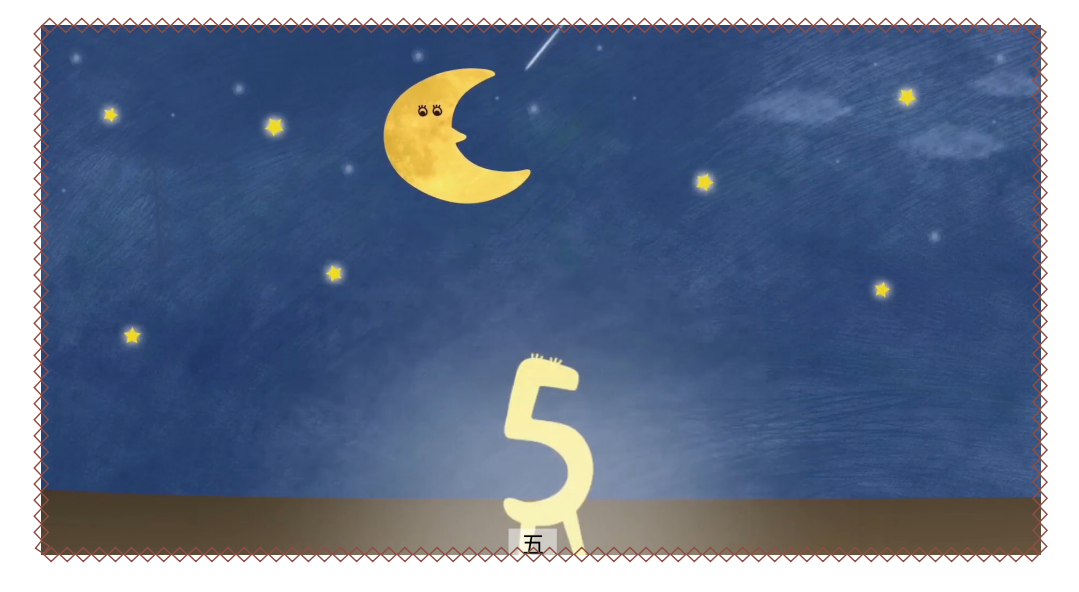

11. 觀看的過程中,我們也可以切換族語。

|      | 55   |                                            |        |     |
|------|------|--------------------------------------------|--------|-----|
|      |      | •<br>• • • • • • • • • • • • • • • • • • • | ·····× |     |
|      | 賽德克語 | 太魯閣語                                       | 雅美語    |     |
| ▶泰雅語 | 布農語  | 噶瑪蘭語                                       | 撒奇萊雅語  |     |
| 賽夏語  | 排灣語  | 鄒語                                         | 卡那卡那富語 |     |
| 邵語   | 魯凱語  |                                            | 拉阿魯哇語  | 選擇  |
|      |      |                                            |        | 更換。 |
|      |      |                                            |        | 使用。 |

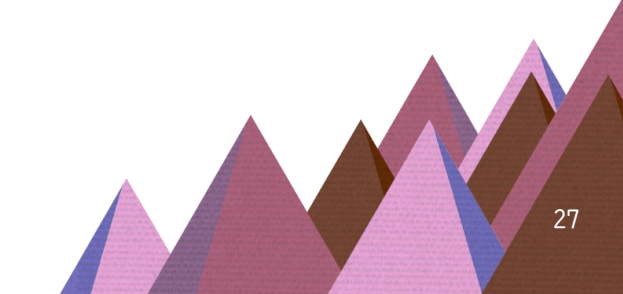

以上就是族語 E 樂園裡的動畫資源運用。這些教學資源,除了在網站裡 使用以外,原住民族委員會也製作有離線光碟,可以用光碟直接播放。如果 族語老師有需要的話,可以從族語 E 樂園的網站裡找到粉絲頁,注意上面的 發放訊息。